# DIGITAL EGU TUNERS

# Instrukcja Użytkownika

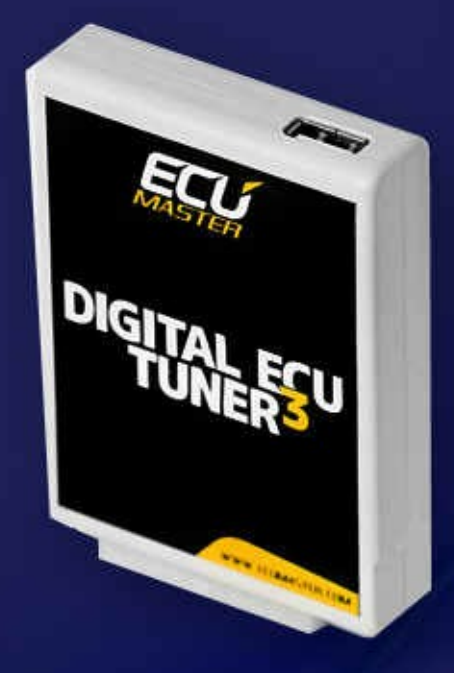

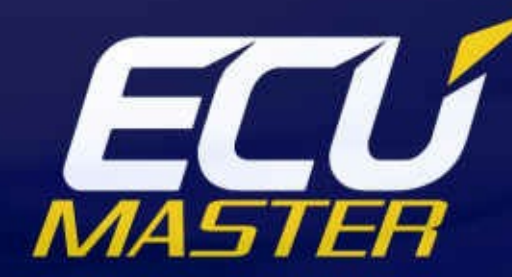

www.ecumaster.com

#### UWAGA!

- Urządzenie Digital ECU Tuner 3 przeznaczone jest tylko i wyłącznie do sportu motorowego i nie może być używane na drogach publicznych!
- Instalacja urządzenia może być przeprowadzona tylko i wyłącznie przez przeszkolonych specjalistów. Instalacja przez osoby nieprzeszkolone może doprowadzić do uszkodzenia zarówno urządzenia jak i silnika!
- Niepoprawne strojenie silnika za pomocą urządzenia Digital ECU Tuner 3 (DET3) może doprowadzić poważnej awarii jednostki napędowej!
- Nigdy nie modyfikuj ustawień urządzenia podczas poruszania się pojazdu, gdyż może to doprowadzić do wypadku!
- Firma Ecumaster nie bierze odpowiedzialności za straty spowodowanie niepoprawnym montażem lub/i strojeniem urządzenia!

#### Ważne !

- Poniższa wersja instrukcji urządzenia Digital ECU Tuner 3 (DET3) odnosi się do wersji urządzenia 1.0 (HW Version 1.0).
- Modyfikacja map powinna być przeprowadzona tylko i wyłącznie przez osoby rozumiejące zasady działania urządzenia oraz zasady działania współczesnych układów wtryskowych i zapłonowych.
- W trakcie tworzenia map zawsze używaj szerokopasmowego miernika AFR.
- Nigdy nie zwieraj przewodów wiązki elektrycznej silnika jak również wyjść urządzenia DET3.
- Wszystkie modyfikacje wiązki elektrycznej silnika oraz urządzenia DET3, przeprowadzaj przy odłączonym biegunie ujemnym akumulatora.
- Zadbaj a wysoką jakość połączeń przewodów wiązki oraz o odpowiednie ich zaizolowanie.
- Długość przewodów połączeniowych nie powinna przekraczać 30cm.
- Wszystkie sygnały z czujników indukcyjnych powinny być podłączone przewodami ekranowanymi.
- Wszystkie niewykorzystane wejścia należy podłączyć do masy.
- W trakcie spawania elementów karoserii pojazdu urządzenie powinno być bezwględnie odłączone!

# Spis treści

| Urządzenie Digital ECU Tuner 3                                        | 4  |
|-----------------------------------------------------------------------|----|
| Aktualizacja oprogramowania wewnętrznego (firmware)                   | 6  |
| Opis wyprowadzeń                                                      | 7  |
| Instalacja oprogramowania                                             | 8  |
| Toolbar                                                               | 10 |
| Mapy (Tables)                                                         | 11 |
| Wejścia analogowe                                                     | 16 |
| Wyjście Analogowe (Analog Out)                                        | 18 |
| Sterowanie kątem zapłonu                                              | 19 |
| Wyjścia mocy Power Out #1 i Power Out #2                              | 31 |
| Wyjście parametryczne (Parametric Output)                             | 35 |
| Modyfikacja sygnałów częstotliwościowych                              |    |
| Skale                                                                 | 42 |
| Logowanie sygnałów                                                    | 43 |
| Hamownia drogowa                                                      | 45 |
| Launch control.                                                       | 48 |
| Oscyloskop                                                            | 49 |
| Konwersja analog MAF (0-5V) to MAP                                    | 50 |
| Konwersja przepływomierza częstotliwościowego na MAP sensor analogowy | 52 |

#### **Urządzenie Digital ECU Tuner 3**

#### Opis urządzenia

Urządzenie Digital ECU Tuner 3 służy do modyfikacji sygnałów idących z czujników do ECU (Electronic Control Unit). Dzięki temu możliwa jest modyfikacja takich parametrów silnika jak dawka paliwa, kąt zapłonu, istnieje możliwości sterowania doładowaniem lub dodatkowymi wtryskiwaczami. Dodatkowo urządzenie posiada funkcje ułatwiające "strojenie" samochodu takie jak zaawansowany datalogger oraz hamownie drogową która w warunkach rzeczywistych (auto jadące po drodze) potrafi zmierzyć przebieg mocy i momentu obrotowego pojazdu.

#### Cechy urządzenia

- 4 niezależne mapy 16x16 (mapa paliwa, dwie mapy PWM, mapa zapłonu)
- 8 map korekcji 16x1,
- 2 niezależne przełączane zestawy map,
- możliwość modyfikacji pojedynczego sygnału analogowego,
- 4 wejścia analogowe,
- wbudowany DataFlash umożliwiający logowanie sygnałów bez podłączonego laptopa,
- pomiar napięcia zasilania,
- możliwość modyfikowania sygnału przepływomierza częstotliwościowego (17Hz-4kHz),
- obsługa sygnału zapłonowego z wykorzystaniem czujników indukcyjnych, Halla, optycznych oraz sygnałów sterujących modułem zapłonowym. Urządzenie obsługuje zarówno sygnały pojedyncze (*single* ended) jak i zbalansowane (*differential*),
- obsługa wielu typów zapłonu: 60-2, 36-2, 36-1, Multitooth, Ignition Modules,
- obsługa zaworu sterującego doładowaniem turbosprężarki,
- obsługa 4 wtryskiwaczy wysokoopornościowych (praca w systemie "full group"),
- możliwość bezpośredniego modyfikowania czasów wtrysku dla systemów "full group", i semi sekwencyjnych (2 grupy wtryskiwaczy),
- wyjście typu ON/OFF sterowane parametrycznie,
- automatyczna konwersja z MAP to MAF z wykorzystanie algorytmu uczenia,
- procedura startowa,
- hamownia drogowa,
- możliwość kalibracji dowolnego czujnika analogowego, dzięki czemu wartości analogowe mogą być wyświetlane w ich realnych wartościach (np. sygnał z MAP sensora w barach, sygnał z sondy szerokopasmowej jako AFR, etc.),
- możliwość darmowej aktualizacji oprogramowani w miarę rozwoju urządzenia (np. nowe tryby zapłonu, dodatkowe funkcje),
- komunikacja z urządzeniem odbywa się przy pomocy złącza USB.

#### STRONA 4

#### Wymagania sprzętowe

Do poprawnej współpracy z urządzeniem wymagana jest poniższa minimalna konfiguracja.

- Windows 2000, XP, Vista
- Odpowiednio 128/256/512 MB RAM
- Rozdzielczość ekranu co najmniej 1024x768 16bit,
- Procesor z zegarem co najmniej 600MHz,
- Port USB.

#### Skład zestawu

- Urządzenie DET 3,
- Kabel USB AA,
- Wtyczka,
- Komplet pinów do wtyczki,
- Płyta CD z oprogramowaniem, sterownikami oraz z instrukcją użytkownika w języku polskim,
- Dodatkowy zestaw rezystorów oraz dioda prostownicza przydatnych przy instalacji urządzenia.

#### **Oprogramowanie wewnętrzne** (*Firmware*)

*Firmwarem* określamy wewnętrzne oprogramowanie urządzenia odpowiadające za jego działanie. Dzięki temu iż firmware urządzenia jest wymienny, możliwa jest jego aktualizacja co umożliwia zwiększenie jego funkcjonalności w przyszłości. Dodatkowo w celu wykorzystania możliwości nowego firmwareu należy używać odpowiedniego oprogramowania (klienta) pod Windows. Oprogramowanie jest kompatybilne w "dół" co oznacza że nowsza wersja oprogramowania pod Windows obsługuje wszystkie poprzednie wersje firmwareu urządzenia. Najnowsze oprogramowanie znajduje się na stronie www.ecumaster.com.

#### Aktualizacja oprogramowania wewnętrznego (firmware)

W związku ze zmianami w oprogramowaniu wewnętrznym (*firmware*) urządzenia (np. prowadzone poprawki, dodatkowe funkcji) istnieje możliwość zmiany tego oprogramowania.

Aby tego dokonać należy wykorzystać funkcję *Upgrade firmware...* (menu *File*). W celu wybrania nowego oprogramowania należy nacisnąć przycisk Open.. W oknie *Firmware History* wyświetli się lista zmian dokonanych w wybranym oprogramowaniu. W celu kontynuowania należy nacisnąć przycisk *Upgrade*.

| n Constant Constant C | ×   |
|----------------------------------------------------------------------------------------------------|-----|
| Open file contains firmware update. Be aware that firmware<br>upgrade will clear permanently all your tables and configurati<br>data!                                                                                                    | on  |
| Current FW version:: 257.5                                                                                                    |     |
| Version to upgrade: : N//A                                                                                                    |     |
| Open Upgrade                                                                                                    | cel |

Zostanie wyświetlone okienko z ostrzeżeniem iż wszystkie mapy oraz ustawienia zastaną utracone.

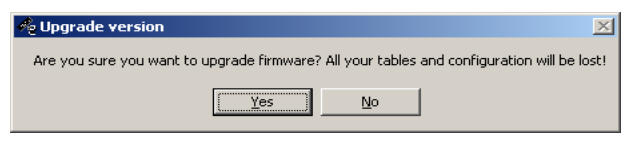

Po zaakceptowaniu, wyświetli się okienko informujące o postępie zmiany oprogramowania wewnętrznego. W tym momencie nie należy wyłączać komputera ani urządzenia!

Jeżeli jednak nastąpi brak komunikacji z urządzeniem w trakcie instalacji nowego oprogramowania należy wykonać następujące czynności:

- 1) Podłączyć urządzenie do laptopa,
- 2) Włączyć zapłon,
- 3) Uruchomić klienta pod Windows,
- 4) Wybrać z menu Upgrade Firmware i postępować wg. Powyższej instrukcji,

Uwaga !Aktualizacja oprogramowania wewnętrzengo powoduje utratę zapisanych map i<br/>parametrów konfiguracyjnych ! Przed aktualizacją należy zapisać projekt na dysk !

#### Uwaga !

Nigdy nie należy dokonywać zmiany oprogramowania wewnętrznego jeżeli występują problemy z komunikacją pomiędzy urządzeniem a komputerem PC !!!

## Opis wyprowadzeń

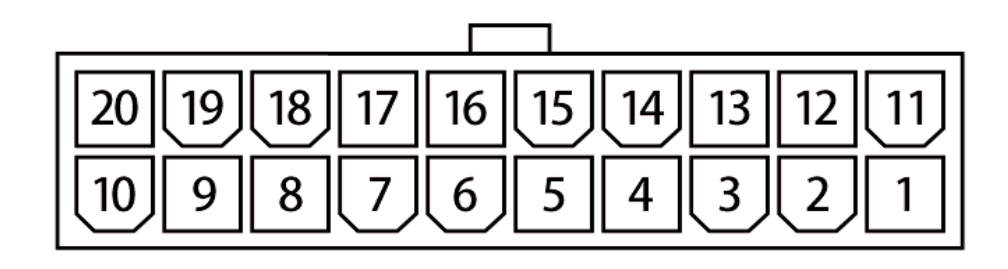

Widok urządzenia od przodu

#### Wtyczka sygnałowa

| Pin | Nazwa            | Opis                                                            |
|-----|------------------|-----------------------------------------------------------------|
| 1   | +12V             | Zasilanie +12V "po stacyjce". Należy zastosować bezpiecznik 3A  |
| 2   | Maps Switch      | Wejście służące do zmiany zestawu map.                          |
| 3   | Pullup           | Pullup 2K do +12V                                               |
| 4   | Bipolar ign. out | Komplementarne wyście zapłonu sygnału bipolarnego dla sygnałów  |
|     | inverted         | zbalansowanych                                                  |
| 5   | Bipolar ign. out | Wyjście zapłonu dla sygnału bipolarnego                         |
| 6   | Ignition out     | Wyjście zapłonu dla sygnału unipolarnego                        |
| 7   | Frequency out    | Wyjście częstotliwościowe                                       |
| 8   | Pullup           | Pullup 2K do +12V                                               |
| 9   | Ignition in      | Wejście zapłonowe dla sygnałów uni i bipolarnych                |
| 10  | Frequency in     | Wejście częstotliwościowe                                       |
| 11  | Ground           | Masa urządzenia                                                 |
| 12  | +5V out          | Wyjście +5V do zasilania dodatkowych czujników (np. map sensor) |
| 13  | Analog #1 in     | Wejście analogowe #1                                            |
| 14  | Analog #2 in     | Wejście analogowe #2                                            |
| 15  | Analog #3 in     | Wejście analogowe #3                                            |
| 16  | Analog #4 in     | Wejście analogowe #4                                            |
| 17  | Analog out       | Wyjście analogowe                                               |
| 18  | Power out #2     | Wyjście mocy parametryczne lub PWM, 5A                          |
| 19  | Power ground     | Masa służąca do zasilania wyjść mocy                            |
| 20  | Power out #1     | Wyjście mocy PWM, 5A                                            |

#### Instalacja oprogramowania

#### Instalacja klienta

W celu zainstalowania klienta, należy uruchomić plik wykonywalny (EcumasterDET3\_1\_xx.exe). Po wyborze języka i zaakceptowaniu umowy licencyjnej, należy wybrać katalog docelowy. Należy pamiętać iż przed instalacją nowej wersji należy odinstalować wersje poprzednią! Pliku użytkownika zostaną zachowane.

#### Instalacja drivera

#### Windows XP

Przy pierwszym podłączeniu urządzenia do komputera pojawi się komunikat o znalezieniu nowego sprzętu.

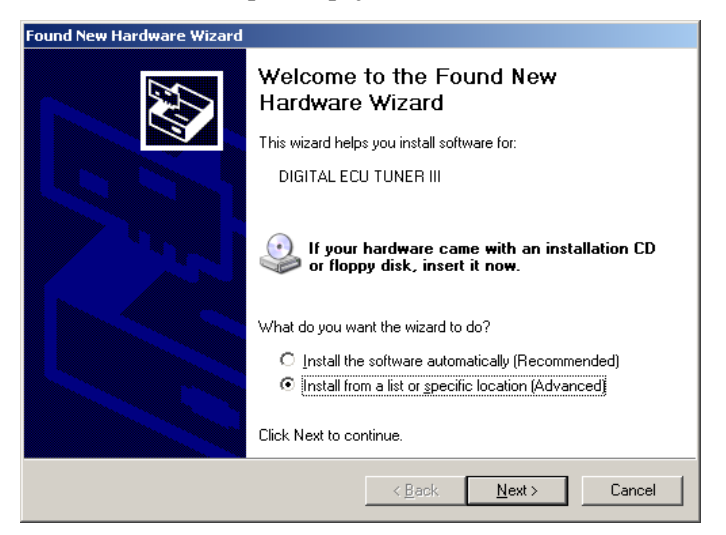

Następnie należy wybrać opcję "Install from a list or specific location".

W przypadku instalacji z płyty CD dołączonej do zestawu, należy wskazać na płytę CD i katalog DET3\USB\_DRIVER (np. D\DET\_3\USB\_DRIVER). W przypadku instalacji drivera znajdującego się na dysku (np. sciagniętego ze storony <u>www.ecumaster.com</u>) należy wskazać odpowiedni katalog.

| Found New Hardware Wizard                                                                                                    |
|----------------------------------------------------------------------------------------------------|
| Please choose your search and installation options.                                                                                                    |
| Search for the best driver in these locations.                                                                                                    |
| Use the check boxes below to limit or expand the default search, which includes local<br>paths and removable media. The best driver found will be installed.   |
| Search removable media (floppy, CD-ROM)                                                                                                    |
| Include this location in the search.                                                                                                    |
| D:\DET3\USB_DRIVER\                                                                                                    |
| O Don't search. I will choose the driver to install.                                                                                                    |
| Choose this option to select the device driver from a list. Windows does not guarantee that<br>the driver you choose will be the best match for your hardware. |
|                                                                                                    |
|                                                                                                    |
| < <u>B</u> ack <u>N</u> ext > Cancel                                                                                                    |

Opisaną procedurę należy powtórzyć dla wszystkich wykrytych urządzeń. W przypadku gdy na komputerze zainstalowane są już sterowniki firmy FTDI, informacja o znalezieniu nowego sprzętu nie pojawi się i instalacja driverów nie będzie konieczna. Po pomyślnym zainstalowaniu drivera można uruchomić klienta.

## Toolbar

Na toolbarze umieszczone zostały ikony przydatnych funkcji programu. Poniżej znajduje się lista ikon oraz ich opis.

| Ikona    | Opis                                                                                                    |
|----------|----------------------------------------------------------------------------------------------------|
| D        | NEW PROJECT – czyści zawartość map i ustawia wartości domyślne                                                                                                    |
| <b>B</b> | <b>OPEN PROJECT</b> – otwarcie projektu                                                                                                    |
|          | SAVE PROJECT – zapis projektu na dysk                                                                                                    |
| 4.       | <b>MAKE MAPS PERMANENT</b> – zapis map do pamięci DataFlash urządzenia. Zapisanie ich jest konieczne aby nie zostały one utracone po wyłączeniu zasilania.                              |
| *        | COLORED CELLS - Włącza/ Wyłącza kolorowanie map                                                                                                    |
| #        | MARK VISITED CELLS - Na podstawie loga zaznacza komórki które były "odwiedzone" w trakcie sesji.                                                                                        |
| aix      | <b>DISPLAY ANALOG IN x VALUES</b> - "pokrywa" mapę wartościami z zadanego wejścia analogowego znajdującymi się w bieżącym logu. Umożliwia to np. pokrycie mapy wartościami AFR lub EGT. |
| #        | <b>DISPLAY CROSS</b> – wyświetla dodatkowy wskaźnik, precyzyjnie określający aktualne położenie odczytywanej wartości z mapy.                                                           |
| 芯        | <b>PROPERTIES</b> – wyświetla okienko z dodatkowymi opcjami.                                                                                                    |

#### Mapy (Tables)

Urządzenie DET 3, posiada 4 trójwymiarowe mapy o wymiarach 16x16. Umożliwiają one modyfikacje/generowanie sygnałów w funkcji obrotów i obciążenia. Dodatkowo dla każdej mapy przypisane sa dwie mapa korekcji w wymiarach 16x1.

#### **Opis interfejsu**

| n Di  | GITA        | . ECU T   | UNER     | ш        |       |             |          |        |             |         |         |         |           |        |          |          |               |               |                |              |                    |            |
|-------|-------------|-----------|----------|----------|-------|-------------|----------|--------|-------------|---------|---------|---------|-----------|--------|----------|----------|---------------|---------------|----------------|--------------|--------------------|------------|
| File  | Edit        | Setup     | Dyno     | Help     | -     |             |          |        |             |         |         |         |           |        |          |          |               |               |                |              |                    |            |
|       | <u> -</u>   |           | ## ≢     | # #      | 潮     | ai2 ai      | 🛊 🔯      |        |             |         |         |         |           |        |          |          |               |               |                |              |                    |            |
| m     | Fuel T      | able (F1) |          | P₩M      | Table | #1 (F2      | ) [ []]  | lgn. T | able #'     | 1 (F3)  | F       | WM T    | able #3   | 2 (F4) | ي 🏹      | .og Wind | ow(F5) 🚺 📿 Ro | oad Dyno (F6) |                |              |                    |            |
| -52   | -21         | 5         | 34       | 63       | 67    | 71          | 75       | 79     | 83          | 89      | 96      | 103     | 110       | 114    | 119      | 8000     |               |               |                |              |                    |            |
| -52   | -21         | 8         | 42       | 72       | 73    | 75          | 76       | 78     | 83          | 88      | 95      | 102     | 113       | 117    | 117      | 7500     |               |               |                |              |                    |            |
| -52   | -20         | 12        | 48       | 78       | 79    | 80          | 79       | 81     | 82          | 87      | 95      | 104     | 113       | 117    | 119      | 7000     |               | Ν             |                | _            | Æ                  |            |
| -52   | -18         | 15        | 53       | 82       |       | 85          | 84       | 82     | 84          | 87      | 94      | 99      | 107       | 111    | 115      | 6500     | 2             |               |                | TT           | ŦŦ                 |            |
| -55   | -23         | 8         | 42       | 72       | -     | 71          | 71       | 71     | 71          | 77      | 83      | 89      | 95        | 101    | 108      | 6000     |               |               |                | TH           | H                  | <b>-</b> \ |
| -59   | -29         | 0         | 29       | 56       | 62    | 62          | 63       | 63     | 64          | 70      | 76      | 82      | 88        | 94     | 101      | 5500     | j j           | - MA          |                | 7-1-         | HH                 |            |
| -62   | -34         | -7        | 20       | 46       | 52    | 53          | 55       | 56     | 58          | 64      | 72      | 76      | 82        | 87     | 94       | 5000     |               | - All I       |                | 44           | ŦŦ                 |            |
| -66   | -40         | -15       | 10       | 33       | 43    | 45          | 47       | 49     | 51          | 57      | 64      | 69      | 75        | 80     | 87       | 4500     |               | - MAX         | XAH            | H            | TH                 |            |
| -69   | -45         | -22       | 0        | 22       | 33    | 36          | 39       | 42     | 45          | 50      | 58      | 65      | 68        | 74     | 80       | 4000     |               | MK N          | NH             | HT           | Ht                 |            |
| -73   | -51         | -30       | -8       | 10       | 19    | 25          | 30       | 34     | 38          | 43      | 49      | 55      | 61        | E      | 73       | 3500     | l M           | UXX           | XH             | Ht           | HT                 |            |
| -76   | -56         | -37       | -18      | -5       | 6     | 14          | 21       | 28     | 32          | 34      | Er      | nter va | lue 🗖     | Б      | 61       | 3000     |               | VXX           | XH             | HT           | LH                 |            |
| -80   | -62         | -45       | -26      | -16      | -7    | 1           | 6        | 11     | 15          | 21      | In      | creme   | nt<br>Not | 3      | 46       |          |               | XXX           | ATH            |              | ) Map<br>v dicolav |            |
| -80   | -62         | -45       | -34      | -27      | -21   | -15         | -10      | -5     | 1           | 9       | Ze      | ero     | ALC .     | 7      | 28       | 2        | 8000          |               | HH             | i 🔁 His      | stograms 🕨         |            |
| -81   | 67          | -54       | -42      | -37      | -33   | -29         | -24      | -20    | -16         | -7      | Ir      | terpola | ate       | 1      | 10       | 1500     | 600<br>50     |               |                | 5            |                    |            |
| -87   | <b>0</b> 73 | -64       | -56      | -50      | -45   | -40         | -35      | -30    | -25         | -19     | Di      | splay A | As        | N 🗸 V  | alue     | <u> </u> | l í           | 3000          |                | -            |                    |            |
| -83   | -78         | -74       | -70      | -63      | -57   | -52         | -45      | -40    | -34         | -28     | -21     | -16     | -10       | v      | oltage   |          |               | 1000          |                |              |                    |            |
| 0     | 7           | 13        | 20       | 27       | 33    | 40          | <u>o</u> | 53     | 60          | 67      | 73      | 80      | 87        | F      | requer   | ncy      |               | -0.80         | -0.14          | 0.51         | 1.17               | 1.50       |
| Analo | g in #:     | 14        | <u> </u> |          |       |             | <u> </u> |        | _           |         |         |         |           |        |          |          | Log           |               |                |              |                    |            |
| 70    | 70          | 70        | 70       | 70       | 70    | 70          | 70       | 70     | 0           | 70      | 70      | 70      | 70        | 70     | 70       | %        | Analog#1 In   | ]0.000 V      | Analog#1 Out   | ]0.000 V     | RPM                |            |
| 10.0  | 10.3        | 11.3      | 12.0     | 12.7     | 13.3  | 14.0        | 14.7     | 15.3   | <b>~</b> .0 | 16.7    | 17.3    | 18.0    | 18.7      | 19.3   | 20.0     | AFR      | Analog#2 In   | 0.000 V       | lgn. adv./ret. | 15deg        | Freq In            | 0.0        |
| Analo | g in #      | 3         |          |          |       |             |          |        |             |         |         |         | 0         |        |          |          | Analog#3 In   | 0.000 V       | PWM 1 DC       | 1%           | Freq Out           | 0.0        |
| 80    | 80          | 80        | 80       | 80       | 80    | 80          | 80       | 80     | 10          | 80      | 80      | 80      | 80        | 80     | 80       | %        | Analog#4 In   | 0.000 V       | PWM 2 DC       | 0%           | Inj. in            | 0.0 ms     |
| -0.8  | 0.6-        | 5 -0.49   | -0.34    | -0.19    | -0.03 | 0.12        | 0.27     | 0.43   | 0.5         | 0.73    | 0.89    | 1.04    | H         | 1.35   | 1.50     | BAR      | Liser output  | 4             | Acc. voltage   | ,<br>12.63 V | lni out            |            |
| Analo | g in #4     |           |          |          | 19    | 2           |          |        |             | HW v    | er. 1.0 | 1       | 4         | FW     | ver. 1.1 | 00       | oser output   |               | Acc. Voltage   |              | ing. out           | 1          |
| Conne | cted.       |           | Igni     | tion syr | n st  | <b>J</b> NO | SYNC     | Curre  | nt map      | s set = | 0       |         |           |        |          |          |               |               |                |              |                    |            |

1) Pole mapy 16x16. W komórkach mapy wpisujemy wartości które dla każdej mapy (a czasami i trybu) mają różne znaczenia.

- Dla mapy paliwa *Fuel Map* wartości oznaczają zmianę zdefiniowanego sygnału wejściowego (*Analog In*), lub zmianę częstotliwości sygnału z wejścia *Ignition#2 In* (więcej w rozdziale dotyczącym modyfikacji sygnałów częstotliwościowych).

Dla mapy *PWM1/PWM2*t wartości w komórkach oznaczają stopień wypełnienia impulsu sygnału wyjściowego (0-100%). W trybie bezpośredniego sterowania wtryskiem wartości mapy są z zakresu 0-200%.

- Dla mapy *Ignition* wartości w komórkach oznaczają odpowiednio kąt opóźnienia zapłonu (wartości ujemne), lub przyśpieszenia zapłonu (wartości dodatnie),

- Trójwymiarowa reprezentacja mapy. Aby dokonać rotacji mapy należy trzymać wciśnięty lewy przycisk myszy i wodzić po obszarze wykresu 3D.
- 3) Menu wyboru widoku (od lewej 3D Map, Bar display, Histograms)

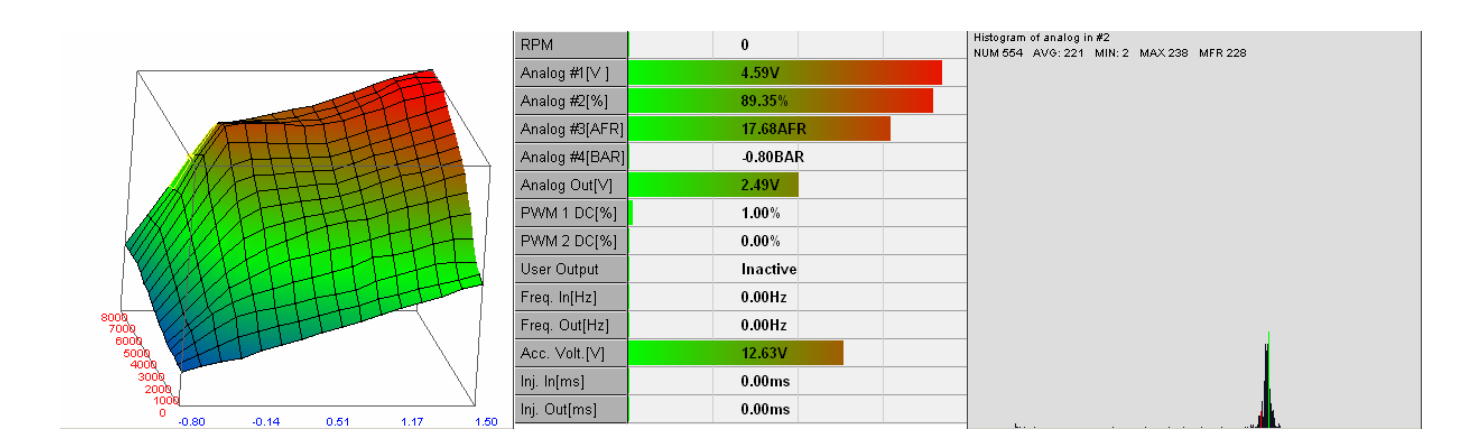

- 4) Log czasu rzeczywistego. Zbiór wartości z wejść i wyjść urządzenia.
- 5) Kolumna określająca zakres wartości obrotów dla danej komórki.
- 6) Wartości określające zakres sygnału analogowego obciążenia dla danej komórki
- 7) Obszar "selekcji". Dzięki selekcji można modyfikować kilka komórek na raz.
- 8) Znacznik aktualnie "używanej" komórki przez urządzenie.
- Pierwsza mapa korekcji. W przypadku mapy paliwa i map PWM, korekcja określa procentową zmianę sygnału wyjściowego, natomiast w przypadku zapłonu korekcja reprezentuje kąt o jaki zmieni się zapłon.
- 10) Druga mapa korekcji. W przypadku mapy paliwa i map PWM, korekcja określa procentową zmianę sygnału wyjściowego, natomiast w przypadku zapłonu korekcja reprezentuje kąt o jaki zmieni się zapłon.
- 11) Menu (prawy przycisk myszy) umożliwiający dokonywanie operacji na komórkach mapy:
  - *Enter value* (klawisz Enter), powoduje wyświetlenie dialogu umożliwiającego wpisywanie wartości do zaznaczonych komórek,
  - Increment (klawisz +), umożliwia zmianę wartości komórki o +1, z wciśniętym klawiszem SHIFT o +5,
  - Decrement (klawisz -), umożliwia zmianę wartości komórki o -1, z wciśniętym klawiszem SHIFT o +5,
  - Zero (klawisz 0), zeruje zawartość komórki,
  - Interpolate, interpoluje liniowo wartości komórek w zaznaczonym obszarze,
  - Display As..., w przypadku sygnałów częstotliwościowych istnieje możliwość zmiany prezentacji danych w mapie na realne wartości częstotliwości (szczególnie istotne dla skal nieliniowych). Dla sygnałów analogowych można włączyć prezentacji mapy w Voltach.
- 12) Wersja urządzenia (HW ver.) oraz jego firmware'u (FW ver.). Więcej informacji można znaleźć w rozdziale Firmware Upgrade.
- 13) Status bar określający aktualny stan urządzenia:
  - Cannot connect- urządzenie nie komunikuje się z komputerem PC,
  - Connected urządzenie komunikuje się z komputerem PC,
  - Ignition sync. status NO SYNC. brak sygnału (lub sygnał niepoprawny) na wejściu Ignition #1 In,
  - Ignition sync. status SYNCRONIZING synchronizacja sygnału zapłonu (dla systemów z missing toothem). Oznacza iż urządzenie próbuje wykryć "missing tooth".
  - Ignition sync. status SYNCRONIZED Urządzenie zsynchronizowane z sygnałem zapłonu,
  - Current map set aktualnie wybrany zestaw map.
     Ignition sync. status występuje tylko dla systemów "missing tooth".

14) Nazwa wejścia używanego jako argument osi X mapy.

#### STRONA 12

Wszystkie wartości map są interpolowane liniowo pomiędzy sąsiadującymi komórkami. Dzięki temu uzyskuje się bardzo dobry efekt końcowy w postaci płynnej pracy silnika. Ma to bardzo duże znaczenie przy konwersji z MAP to MAF.

W celu poruszania się po mapie można wykorzystać klawisze kursora, obszar na mapie zaznacza się z klawiszem SHIFT. Obszar można także zaznaczać z użyciem myszki trzymając wciśnięty lewy przycisk. Używając przycisków + i – można dokonywać zmian wartości na mapie (z klawiszem SHIFT o 5 jednostek). Klawisz **0** powoduje wyzerowanie komórki na mapie.

Do wyboru mamy 4 mapy:

#### Fuel Table (F1)

Jest to podstawowa mapa na której dokonujemy modyfikacji dawki paliwa z wykorzystaniem modyfikacji sygnałów analogowych jak i częstotliwościowych.

#### PWM Table #1 (F2)

Jest to mapa służąca do konfiguracji stopnia wypełnienia sygnału (0-100%) wyjścia mocy PWM #1 lub w przypadku bezpośredniego sterowania wtryskiwaczami jest to mapa skalująca ich czas otwarcia.

#### Ign. Table (F3)

Jest to mapa zawierająca modyfikację kąta wyprzedzenia zapłonu. Wartości dodatnie powodują "przyśpieszenie zapłonu" (wcześniejsza iskra) wartości ujemne powodują "opóźnienie zapłonu".

#### PWM Table #2 (F4)

Jest to mapa służąca do konfiguracji stopnia wypełnienia sygnału (0-100%) dla wyjścia mocy PWM #2 .

#### Konfiguracja map

Dla każdej mapy należy zdefiniować które sygnały wejściowe będą modyfikowane, oraz które sygnały będą używane jako obciążenie (*Load*) dla mapy głównej oraz dla map korekcji.

Aby wejść do konfiguracji map, należy wybrać z menu Setup opcje Setup tables...

| 💑 Setup tables                     |                                              |                         | ×                                           |
|------------------------------------|----------------------------------------------|-------------------------|---------------------------------------------|
| - Fuel Table<br>Modify             | Analog in #1                                 | - PWM Table #1 -        |                                             |
| Load                               | Analog in #2                                 | Load                    | Analog in #2                                |
| Correction #1                      | Analog in #3                                 | Correction #1           | Analog in #3                                |
| Correction #2                      | Analog in #4                                 | Correction #2           | Analog in #4                                |
| Ignition Table                     |                                              | - PWM Table #2-         |                                             |
| Load                               | Analog in #2                                 | Load                    | Analog in #2                                |
| Correction #1                      | Analog in #3                                 | Correction #1           | Analog in #3                                |
| Correction #2                      | Analog in #4                                 | Correction #2           | Analog in #4                                |
| This configuration<br>given table. | window allow to configure what signal will a | ct as deflection, corre | ection and what signal will be modified for |

Dla mapy paliwa możemy zdefiniować modyfikowany sygnał. Do wyboru są: *Analog#1-Analog#4, Frequency* oraz *Zero*. W zależności od rodzaju czujnika (analogowy, częstotliwościowy) wybrać możemy odpowiednie wejście. *Zero* oznacza że wartość modyfikowanego sygnału wejściowego będzie wynosić 0. Opcja ta wykorzystywana jest przy konwersji MAF to MAP.

Dla obciążenia (Load) mamy do wyboru wejścia analogowe 1-4 oraz wejście częstotliwościowe. W przypadku map korekcji oprócz wyżej wymienionych mamy do dyspozycji opcję Disable która powoduje wyłączenie korekcji.

#### Przełączanie zestawu map

Urządzenie Digital ECU Tuner 3 posiada możliwość zdefiniowania dwóch niezależnych zestawów map, które mogą być zmieniane w czasie jazdy przełącznikiem. Aktualnie wybrany zestaw map wyświetlana jest na pasku statusu (*Current map set*)

W celu przełączenia mapy należy podłączyć masę do wejścia 2 urządzenia.

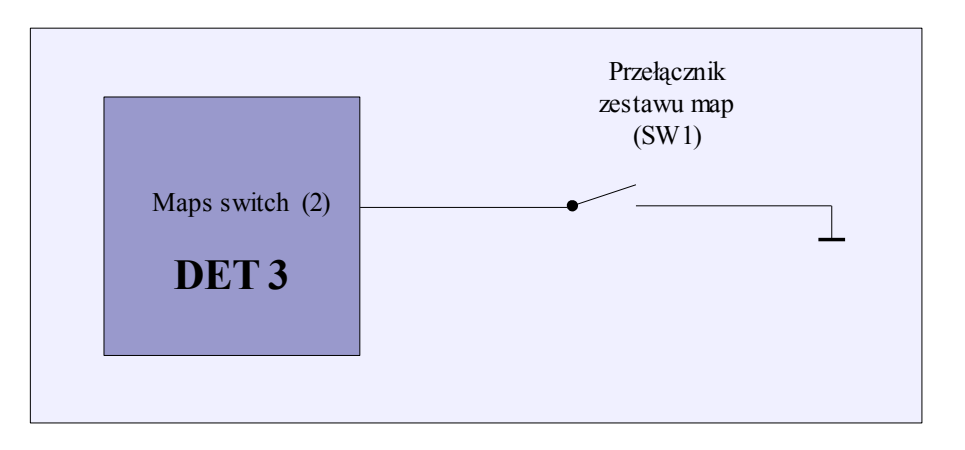

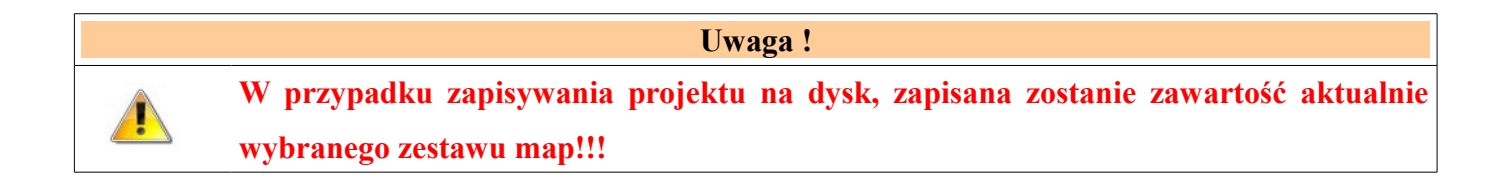

#### Wejścia analogowe

Urządzenie Digital ECU Tuner posiada 4 wejścia analogowe. Wszystkie obsługują napięcia od 0-5V z rozdzielczością 10 bitów. Napięcia powyżej 5V są odczytywane jako 5V, jakkolwiek należy unikać podłączania sygnałów których napięcie przekracza 5V, gdyż może to w niekorzystnych warunkach doprowadzić do uszkodzenia wejść analogowych.

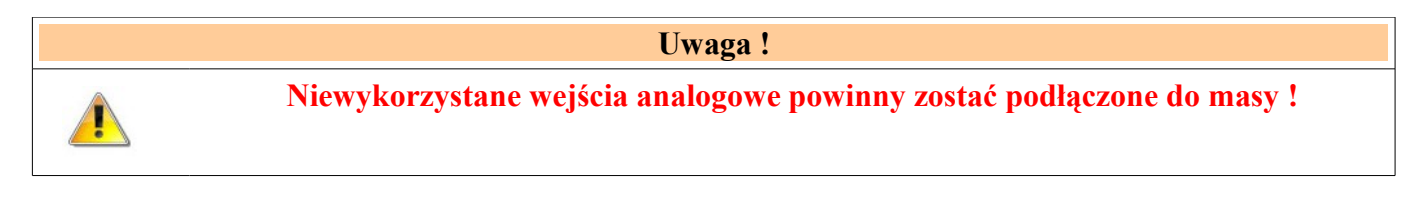

Każde z wejść analogowych może zostać przypisane jako sygnał modyfikowany, jako obciążenie oraz jako korekcje. Przypisania te mogą być rożne dla rożnych map, a sygnały analogowe mogą być używane wielokrotnie (np. jako sygnał modyfikowany i obciążenie).

Wartość wyjściowa modyfikowanego sygnał analogowego obliczana jest na podstawie napięcia wejściowego oraz wartości map 3D oraz 2 map korekcyjnych (zakładka *Fuel Table*).

| <b>Vout</b> = (MapValue                                    | <b>Vout</b> = (MapValue * <b>Vstep</b> + <b>Vin</b> + analogOutOffset) * correction1 * correction2                                           |  |  |  |  |  |  |  |
|------------------------------------------------------------|----------------------------------------------------------------------------------------------------|--|--|--|--|--|--|--|
| Jeżeli <b>Vout</b> < Analog<br>Jeżeli <b>Vout</b> > Analog | Jeżeli <b>Vout</b> < Analog Out Min to <b>Vout</b> = Analog Out Min;<br>Jeżeli <b>Vout</b> > Analog Out Max to <b>Vout</b> = Analog Out Max, |  |  |  |  |  |  |  |
| gdzie:                                                     |                                                                                                    |  |  |  |  |  |  |  |
| Vout                                                       | napięcie wyjściowe (Analog Out 1)                                                                                                    |  |  |  |  |  |  |  |
| Vin                                                        | napięcie wejściowe (Analog In 1)                                                                                                    |  |  |  |  |  |  |  |
| Vstep                                                      | definiowany krok zmiany sygnału ( 0.019V, 0.098V, 0.0049V menu Analog Output Configuration)                                                  |  |  |  |  |  |  |  |
| MapValue                                                   | wartość komórki z mapy                                                                                                    |  |  |  |  |  |  |  |
| AnalogOutOffset                                            | offset wyjściowy (menu Analog Output Configuration)                                                                                          |  |  |  |  |  |  |  |
| Correction1                                                | procentowa wartość z komórki mapy korekcyjnej pierwszej                                                                                      |  |  |  |  |  |  |  |
| Correction2                                                | procentowa wartość z komórki mapy korekcyjnej drugiej                                                                                        |  |  |  |  |  |  |  |

#### Obciążenie (Load)

Obciążenie służy do wyznaczenia kolumny mapy z której ma być odczytywana wartość (oś X). Przykładem czujnika którego napięcie (lub częstotliwość) może być wykorzystana jako obciążenie jest np. TPS, MAP sensor, MAF sensor, etc.

Aby uzyskać jak największy zakres możliwych modyfikacji sygnału należy poprawnie skonfigurować zakres sygnału wejściowego (menu *Analog Inputs Configuration*). Wartość minimalna i maksymalna wybranego wejścia analogowego powinna być ustawiona na odpowiednia najmniejszą i największą wartość napięcia wskazywaną przez czujnik. Np. jeżeli mamy MAP sensor który daje napięcie 0.5V przy podciśnieniu -0.6 bara oraz 4.0V przy nadciśnieniu 1 bar, wtedy należny ustawić parametry odpowiednio 0.5V i 4.0V. Dzięki temu będziemy mogli efektywnie wykorzystać wszystkie komórki z mapy. Należy podkreślić, iż nie wolno stosować jako obciązenie sygnału z przepustnicy (TPS) w przypadku aut turbodoładowanych, ponieważ kąt otwarcia przepustnicy nie jest ma nic wspólnego z obciążeniem takiego silnika! W takim przypadku należy zastosować sygnał z MAP lub MAF sensora.

#### Uwaga !

W przypadku aut turbodoładowanych, nie wolno stosować jako obciążenie (*Load*) sygnału z czujnika położenia przepustnicy, ponieważ kąt jej otwarcia nie wyznacza poprawnie obciążeniem takiego silnika! W takim przypadku należy zastosować sygnał z MAP lub MAF

| sensora. |
|----------|
|          |

| 🐴 Analog inputs o                                     | onfigu:                | ration                                         |                             |                                                      |                               | × |
|-------------------------------------------------------|------------------------|------------------------------------------------|-----------------------------|------------------------------------------------------|-------------------------------|---|
|                                                       | Minim                  | um Value[V]                                    | Maxim                       | um Value[V]                                          |                               |   |
| Analog #1 In                                          | 0.00                   | € 0.00 ∨                                       | 5.00                        | ∃  5.00∨                                             | Filter                        |   |
| Analog #2 In                                          | 0.00                   | - 0%                                           | 5.00                        | ÷ 100 %                                              | Filter                        |   |
| Analog #3 In                                          | 0.00                   | 10.0 AFR                                       | 5.00                        | 20.0 AFR                                             | Filter                        |   |
| Analog #4 In                                          | 0.00                   | -0.80 BAR                                      | 5.00                        |                                                      | Filter                        |   |
| This menu enable I<br>of tables space. Fill<br>input. | imiting o<br>ter optio | f analog signals. Pro<br>ns enable internal di | per limitir<br>gital filter | ng is essential for m<br>of noisy signal of <u>c</u> | naximum using<br>piven analog |   |
|                                                       |                        |                                                |                             | OK                                                   | Cancel                        |   |

Zakresy sygnałów wejściowych definiujemy w oknie Setup/Analog Inputs Configuration. W oknie tym możemy zdefiniować dokładnie zakres wejściowych napięć oraz włączyć filtrowanie sygnału z użyciem cyfrowego filtru dolnoprzepustowego. Opcja ta przydatna jest jeżeli mamy do czynienia z zaszumionym sygnałem wejściowym.

Każde wejście analogowe może zostać skonfigurowane jako wejście korekcyjne (np. korekcja dawki i zapłonu po temperaturze cieczy chłodzącej). Mogą służyć także do logowania dodatkowych parametrów pracy silnika (np. skład mieszanki z szerokopasmowej sondy lambda). Zalogowane dane wykorzystane mogą zostać do nałożenia wartości przez nie reprezentowane (zdefiniowane w opcjach *Scales configuration*) na pola mapy. W tym celu należy wcisnąć ikonę na pasku narzędzi reprezentującą odpowiednie wejście analogowe.

| 10.0  | 10.0  | 10.0  | 10.0  | 10.0  | 10.0  | 10.0 | 10.0 | 10.0 | 10.0 | 10.0 | 10.0 | 10.0 | 10.0 | 10.0 | 10.0 | 8500 |
|-------|-------|-------|-------|-------|-------|------|------|------|------|------|------|------|------|------|------|------|
| 10.0  | 10.0  | 10.0  | 10.0  | 10.0  | 10.0  | 10.0 | 10.0 | 10.0 | 10.0 | 10.0 | 10.0 | 10.0 | 10.0 | 10.0 | 10.0 | 7968 |
| 10.1  | 10.8  | 11.5  | 12.1  | 12.9  | 13.5  | 14.3 | 14.8 | 15.6 | 15.9 | 16.8 | 17.1 | 16.3 | 18.7 | 10.0 | 10.0 | 7437 |
| 10.0  | 10.8  | 11.8  | 12.3  | 12.9  | 13.5  | 14.0 | 14.7 | 15.2 | 16.0 | 16.7 | 17.2 | 17.7 | 18.5 | 10.0 | 10.0 | 6906 |
| 10.1  | 10.9  | 11.6  | 12.2  | 13.0  | 13.5  | 13.9 | 14.8 | 15.3 | 16.0 | 16.5 | 17.3 | 17.7 | 18.4 | 18.8 | 10.0 | 6375 |
| 10.0  | 10.9  | 11.8  | 12.3  | 12.9  | 13.4  | 13.9 | 14.5 | 14.8 | 16.1 | 16.6 | 17.3 | 17.9 | 18.4 | 10.0 | 10.0 | 5843 |
| 10.1  | 10.8  | 11.4  | 12.4  | 12.8  | 13.5  | 14.0 | 14.8 | 15.3 | 16.0 | 16.5 | 17.2 | 17.7 | 18.4 | 10.0 | 10.0 | 5312 |
| 10.1  | 11.2  | 11.5  | 12.2  | 12.9  | 13.4  | 14.1 | 14.8 | 15.3 | 15.8 | 16.9 | 17.3 | 18.2 | 18.4 | 10.0 | 10.0 | 4781 |
| 10.1  | 10.9  | 11.4  | 12.4  | 12.8  | 13.4  | 14.0 | 14.7 | 15.2 | 16.0 | 16.5 | 17.3 | 17.7 | 10.0 | 10.0 | 10.0 | 4250 |
| 10.0  | 10.9  | 11.3  | 12.3  | 12.9  | 13.4  | 13.8 | 14.8 | 15.3 | 15.9 | 16.3 | 17.1 | 17.9 | 18.6 | 18.9 | 10.0 | 3718 |
| 10.0  | 11.3  | 11.4  | 12.4  | 13.0  | 13.5  | 14.1 | 14.8 | 15.4 | 16.0 | 16.5 | 17.2 | 18.0 | 18.5 | 10.0 | 10.0 | 3187 |
| 10.0  | 11.0  | 11.6  | 12.3  | 12.9  | 13.3  | 14.1 | 14.7 | 15.5 | 15.9 | 16.3 | 17.5 | 18.0 | 18.5 | 10.0 | 10.0 | 2656 |
| 10.0  | 10.8  | 11.8  | 12.3  | 12.9  | 13.5  | 14.1 | 14.6 | 15.4 | 16.0 | 16.7 | 17.1 | 17.6 | 18.5 | 10.0 | 10.0 | 2125 |
| 10.0  | 10.9  | 11.3  | 12.3  | 12.9  | 13.5  | 14.0 | 14.8 | 15.4 | 14.8 | 16.8 | 10.0 | 10.0 | 18.5 | 10.0 | 10.0 | 1593 |
| 10.0  | 10.7  | 11.3  | 12.4  | 12.9  | 13.5  | 14.1 | 14.6 | 15.3 | 10.0 | 16.7 | 10.0 | 10.0 | 18.7 | 10.0 | 10.0 | 1062 |
| 10.0  | 10.0  | 10.0  | 10.0  | 10.0  | 10.0  | 10.0 | 10.0 | 10.0 | 10.0 | 10.0 | 10.0 | 10.0 | 10.0 | 10.0 | 10.0 | 531  |
| -0.80 | -0.65 | -0.49 | -0.34 | -0.19 | -0.03 | 0.12 | 0.27 | 0.43 | 0.58 | 0.73 | 0.89 | 1.04 | 1.19 | 1.35 | 1.50 | BAR  |

Przykładowe pokrycie mapy wartością AFR

#### Wyjście Analogowe (Analog Out)

Wyjście analogowe (**Analog Out**) zbudowane jest z wysokiej klasy 10-bitowego przetwornika DAC. Maksymalna rozdzielczość sygnału wynosi 0,0049V. W oknie *Setup/Analog Output Configuration* istnieje możliwość wyboru jednostki napięcia odpowiadającej wartości 1 na mapie. Jest to odpowiednio 0.0195V, 0.0098V lub 0.0049V. Wybór jednostki wpływa bezpośrednio na maksymalną możliwą zmianę sygnały wejściowego. I tak dla 0.0195V jest to +/- 2.5V, dla 0.0098V +/-1.25V i dla 0.0049 +/-0.625V. Bez względu na wybór jednostki

| Analog output configuration                                                                                                    | <u></u>                                                                                                    |
|----------------------------------------------------------------------------------------------------|----------------------------------------------------------------------------------------------------|
| Analog Out Min [V] 0.00 *<br>Analog Out Max [V] 5.00 *                                                                                                    | Analog Out Offset [V] 0.00                                                                                                |
| Force startup output voltage<br>Startup Voltage [V] 0.00                                                                                                    | Analog signal modification step [V] 0.0049V 0.0195V 0.0098V 0.0098V 0.0049V                                               |
| Analog Out Offset - constant offset a<br>Analog Out Min - minimum voltage at<br>Analog Out Max - maximum voltage a<br>Startup Value - voltage at analog out<br>Analog signal modification step - anal | ddet to analog output voltage.<br>analog output.<br>at analog output.<br>put at device startup.<br>log output resolution. |
| Apply                                                                                                    | OK Cancel                                                                                                    |

zmiany sygnału, interpolacja wartości mapy odbywa się z pełną rozdzielczością 10 bitów. Istnieje także możliwość zdefiniowania zakresu wyjściowego wyjścia analogowego. Oznacza to iż niezależnie od wartości sygnału wejściowego oraz wartości mapy i map korekcyjnych, wyjście analogowe nigdy nie będzie mniejsze niż *Analog Out Min* oraz nie będzie większe niż *Analog Out Max*. W zakładce *Setup* istnieje możliwość ustawienia offsetu (*Analog Out Offset*) dla wyjścia analogowego (sposób liczenia wartości napięcia wyjściowego znajduje się przy opisie wejść analogowych).

Dodatkową opcją jest możliwość ustawienia wartości napięcia startowego urządzenia. Urządzenie DET3 potrzebuje około 7ms na inicjalizacje i rozpoczęcie pracy. W tym czasie napięcie na wyjściu analogowym wynosi 0V. Istnieje możliwość wymuszenia zadanego napięcia wyjściowego podczas procesu inicjalizacji. Może to być wymagane w przypadku niektórych sterowników, które w tym czasie odczytują napięcie z czujnika (MAP sensor, MAF sensor) i w przypadku 0V zgłaszają błąd. W takiej sytuacji należy ustawić wartość startową napięcia na równą wskazaniom czujnika na wyłączonym silniku.

Uwaga !

Podłączenie wyjścia analogowego do masy lub +12V może doprowadzić do uszkodzenia przetwornika DAC !

#### Sterowanie kątem zapłonu

Urządzenie posiada możliwość sterowania zapłonem dla poniższych systemów zapłonowych::

- opóźnianie / przyśpieszanie sygnału z wieńca zębatego 60-2,
- opóźnianie / przyśpieszanie sygnału z wieńca zębatego 36-2,
- opóźnianie / przyśpieszanie sygnału z wieńca zębatego 36-1,
- opóźnianie / przyśpieszanie sygnału Multitooth,
- opóźnianie / przyśpieszanie sygnału SAW sterującego modułem EDIS
- opóźnianie / przyśpieszanie sygnału z wieńca zębatego Subaru GT (6 zębów),
- opóźnianie / przyśpieszanie sygnału z wieńca zębatego 12+1 (Honda D series),
- opóźnianie / przyśpieszanie sygnału z wieńca zębatego 18-2-18-2 (Nissan QG18DE),
- opóźnianie pojedynczego sygnału sterującego modułem zapłonowym,
- · opóźnianie podwójnego sygnału sterującego dwoma modułami zapłonowymi,

Urządzenie posiada wejścia zaawansowane wejście zapłonowe (Ignition #1 In), o konfigurowalnej funkcjonalności. Dzięki temu to samo wejście może obsługiwać zarówno sygnały z czujników indukcyjnych jak i optycznych / Halla.

| Tryb wejścia Ignition #1 In   | Opis                                                                          |
|-------------------------------|-------------------------------------------------------------------------------|
| VR Sensor adaptive threshold  | Tryb wejścia wykorzystywany do obsługi czujników indukcyjnych. Dziki detekcji |
|                               | przejścia sygnału przez zero i adaptacyjnej histerezie ten tryb wejścia jest  |
|                               | szczególnie odporny na zakłócenia.                                            |
| VR Sensor fixed threshold     | Tryb wykorzystywany do obsługi czujników indukcyjnych z wykorzystaniem        |
|                               | detekcji przejścia sygnału przez zero i histerezy na poziomie 200mV.          |
| Hall effect or optical sensor | Tryb wejścia wykorzystywany do obsługi czujników optycznych i Halla. Wymaga   |
|                               | aby amplituda sygnału przekraczała 2.5V.                                      |
| Other sensors                 | Tryb wejścia wykorzystywany do obsługi innych czujników indukcyjnych i Halla  |
|                               | bez histerezy.                                                                |

Urządzenie posiada 3 wyjścia zapłonowe:

- 1) Ignition Out (Pin 6) stosowane dla sygnałów unipolarnych,
- 2) Bipolar Ignition Out (Pin 5) stosowane dla sygnałów bipolarnych niezbalansowanych (single ended),
- Bipolar Ignition Out Inverted (Pin 4) sygnał komplementarny dla sygnału z wyjścia Bipolar Ignition Out stosowany dla sygnałów bipolarnych zbilansowany (*differential*),

 Uwaga !

 Podłączenie wyjść zapłonu do masy, +12V lub bezpośrednio do cewki zapłonowej spowoduje uszkodzenie urządzenia !

Wartość zmiany kąta zapłonu wyliczana jest z powyższego wzoru:

IgnAngle = MapValue + CorrMap1Value + CorrMap2Value Jeżeli IgnAngle < Maximum Retard to IgnAngle = Maximum Retard; Jeżeli IgnAngle > Maximum Advace to IgnAngle = Maximum Advace;

Dodatnie wartości na mapie odpowiadają przyśpieszeniu zapłonu mieszanki, wartości ujemne opóźnienie zapłonu mieszanki.

W zależności od typu modyfikowanego sygnału sterującego zapłonem zmienia się zakres modyfikacji kąta zapłonu. I tak dla sygnału z wieńca zębatego 60-2, dozwolona jest zmiana o +/- 90 stopni. W przypadku opóźniania sygnału symetrycznego z czujnika wałka rozrządu lub wału silnika, dopuszczalny kąt opóźnienia jest równy kątowi pomiędzy dwoma kolejnymi zębami. I tak np. Jeżeli na wale mamy wieniec z 4 symetrycznymi zębami, kąt pomiędzy zębami wynosi 90 stopni i jest to maksymalny kąt o jaki można opóźnić sygnał.

Konfigurację zapłonu dokonujemy w menu Setup/Ignition Configuration.

| 3 Ignition configuratio                                                                                                    | n                                                                                                    |                                                                                                    | ×                                                                   |
|----------------------------------------------------------------------------------------------------|----------------------------------------------------------------------------------------------------|----------------------------------------------------------------------------------------------------|---------------------------------------------------------------------|
| Ignition mode                                                                                                    |                                                                                                    |                                                                                                    |                                                                     |
| Retard / Advance 60-2 :                                                                                                    | ignal                                                                                                    |                                                                                                    | -                                                                   |
| This ignition mode is suita<br>with 58 teeth and gap wit<br>European cars based on<br>trigger type is VR sensor,                                            | ble for all cars with<br>n 2 missing teeth (o<br>Bosh Motronic syst<br>however there are                                     | ignition trigger system based on<br>commonly known as 60-2). It is v<br>rems. The most common sensor<br>systems based on Hall sensor o | toothed wheel<br>very popular in<br>used for this<br>n¦ the market. |
| Ignition #1 input configu                                                                                                    | ration                                                                                                    |                                                                                                    |                                                                     |
| Ignition #1 input type                                                                                                    | Hall effect or opti                                                                                                    | ical sensor                                                                                                    | -                                                                   |
| Input mode suitable for wi<br>This mode is also suitable<br>type, so input pullup is rec<br>General                                                         | de range optical ar<br>for ignition module<br>juired.                                                                        | nd Hall effect sensors with fixed<br>drive signals. Lots of sensors a                                                                  | threshold at 2.5V.<br>re open collector                             |
| Maximum RPM                                                                                                    | 7000 📑                                                                                                    | Maximum retard(deg)                                                                                                    | 15 ÷                                                                |
| Num signals per 720                                                                                                    | 2 🔺                                                                                                    | Maximum advance(deg)                                                                                                    | 15 💼                                                                |
| Max RPM ever                                                                                                    | 7000                                                                                                    | Reset RPM                                                                                                    |                                                                     |
| Max RPM - maximum rpm<br>Num sig. per 720 - numbe<br>Max RPM ever - maximal<br>Reset RPM - reset maxim<br>Maximum retard - maximu<br>Maximum advance - maxi | represented on ma<br>r of cran/cam sign<br>RPM that was recr<br>um RPM ever valu<br>n allowable spark r<br>mum allowable spa | ap Y axis.<br>als per 2 engine revolutions.<br>orded by device.<br>e.<br>etard<br>rk advance.                                          |                                                                     |
|                                                                                                    |                                                                                                    | Apply OK                                                                                                    | Cancel                                                              |

**Ignition Mode** – wybór trybu zapłonu odpowiedniego dla systemu zapłonowego modyfikowanego pojazdu,

**Ignition input type** – wybór trybu pracy wejścia zapłonowego, umożliwia wybór rodzaju czujnika (czujnik indukcyjny lub Halla),

**Maximum RPM** – maksymalne obroty na osi pionowej map,

Num signals per 720 – w przypadku niektórych systemów zapłonowych (np. multitooth) wymagane jest podanie ilości sygnałów na cykl pracy silnika (720). Niepoprawna wartość powodować będzie błędny odczyt prędkości obrotowej silnika oraz niepoprawną zmianę kąta wyprzedzenia zapłonu,

**Max RPM ever** – maksymalne obroty zarejestrowane przez urządzenie.

Reset RPM – umożliwia wyzerowanie licznika maksymalnych zarejestrowanych obrotów,
Maximum retard(deg) – wartość maksymalnego opóźnienia kąta wyprzedzenia zapłonu,
Maximum advance(deg) – wartość maksymalnego wyprzedzenia kąta wyprzedzenia zapłonu.

#### Rodzaje sygnałów

W zależności od rodzaju czujnika położenia wału / wałka mamy do czynienia z różnymi rodzajami sygnałów przez nie wytwarzanych.

Najprostszym czujnikiem jest czujnik indukcyjny, który na zasadzie indukcji generuje bipolarny sygnał, którego amplituda jest zależna od prędkości obrotowej wału / wałka rozrządu. Sygnał w przybliżeniu ma kształt sinusoidy. Przy niskich obrotach silnika amplituda napięcia wynosi kilkadziesiąt mV, i może dochodzić do kilkudziesięciu volt przy jego wysokich obrotach. Część komputerów samochodowych interpretuje sygnał z czujnika jako *single ended*, co oznacza iż jeden z biegunów czujnika podłączony jest do masy natomiast sygnał brany jest z drugiego. Drugim podejściem jest traktowanie sygnału z czujnika jako sygnału zbalansowanego (*differential*) i wykorzystanie obu połówek sygnału.

Innym rodzajem czujników są czujniki optyczne lub czujniki Halla. Wymagają one zasilania, i na wyjściu generują prostokątny sygnał unipolarny.

| RIGOL | STOP 📃 | • F | <u> </u> | f 1 -88.0 |
|-------|--------|-----|----------|-----------|
| T     |        |     |          |           |
|       |        |     |          |           |
|       |        |     |          |           |
|       |        |     |          |           |
|       |        |     |          |           |
|       |        |     |          |           |
|       |        |     |          |           |
| . (   |        |     |          |           |
| 100   |        |     |          |           |
|       |        |     |          |           |
|       |        |     |          |           |
|       |        |     |          |           |
|       |        |     |          |           |
|       |        |     |          |           |
|       |        |     |          |           |
|       |        |     |          |           |
|       |        |     |          |           |

Przykład sygnału unipolarnego.

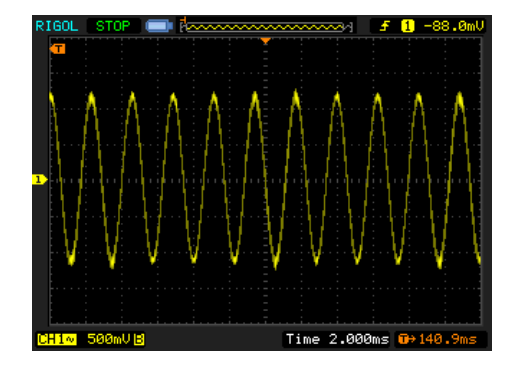

Przykład sygnału bipolarnego

Informacja o typie sygnału z czujnika jest kluczowa w poprawnej konfiguracji urządzenia. W przypadku czujników indukcyjnych w menu Setup/Ignition Configuration, w polu Ignition Input Type należy wybrać *VR Sensor adaptive Threshold*, w przypadku czujników Halla / Optycznych należy wybrać opcję *Hall Effect or optical sensor*. Wybór nieprawidłowego typu sygnału powodował będzie niepoprawne zachowanie urządzenia (brak obrotów, błędy zapłonu, etc.)

| Ignition configuration                                                                                                    | on                                                                                                    |                                                                                                    | 2                                                                       |
|----------------------------------------------------------------------------------------------------|----------------------------------------------------------------------------------------------------|----------------------------------------------------------------------------------------------------|-------------------------------------------------------------------------|
| Ignition mode                                                                                                    |                                                                                                    |                                                                                                    |                                                                         |
| Retard / Advance 60-2                                                                                                    | signal                                                                                                    |                                                                                                    | -                                                                       |
| This ignition mode is suit,<br>with 58 teeth and gap wi<br>European cars based on<br>trigger type is VR sensor,                                           | able for all cars with i<br>th 2 missing teeth (ci<br>Bosh Motronic syste<br>however there are s                                        | gnition trigger system based or<br>ommonly known as 60-2). It is '<br>rms. The most common senso<br>systems based on Hall sensor o | n toothed wheel<br>very popular in<br>r used for this<br>on the market. |
| Ignition #1 input configu                                                                                                    | uration                                                                                                    |                                                                                                    |                                                                         |
| Ignition #1 input type                                                                                                    | Hall effect or optic                                                                                                    | al sensor                                                                                                    | •                                                                       |
| Input mode suitable for w<br>This mode is also suitable<br>type, so input pullup is re                                                                    | VR Sensor adaptir<br>id VR Sensor fixed th<br>Hall effect or optic<br>g Other sensors                                                   | ve threshold<br>nreshold<br>al sensor                                                                                              |                                                                         |
| General                                                                                                    |                                                                                                    |                                                                                                    |                                                                         |
| Maximum RPM                                                                                                    | 7000 🛨                                                                                                    | Maximum retard(deg)                                                                                                    | 15 📑                                                                    |
| Num signals per 720                                                                                                    | 2 👘                                                                                                    | Maximum advance(deg)                                                                                                    | 15 💼                                                                    |
| Max RPM ever                                                                                                    | 7000                                                                                                    | Reset RPM                                                                                                    |                                                                         |
| Max RPM - maximum rpn<br>Num sig. per 720 - numb<br>Max RPM ever - maximal<br>Reset RPM - reset maxin<br>Maximum retard - maximu<br>Maximum advance - max | represented on map<br>er of cran/cam signa<br>IRPM that was reco<br>num RPM ever value<br>im allowable spark re<br>imum allowable spari | o Y axis.<br>Is per 2 engine revolutions.<br>rded by device.<br>tard<br>k advance.                                                 |                                                                         |
|                                                                                                    |                                                                                                    | Apply OK                                                                                                    | Cancel                                                                  |

#### Czujniki indukcyjne

W przypadku czujnika indukcyjnego podłączonego do ECU jako *single ended*, należy przewód sygnałowy podłączyć do wejścia zapłonowego *Ignition In* (9), natomiast wyjście sygnału *Bipolar Ignition Out* (4).

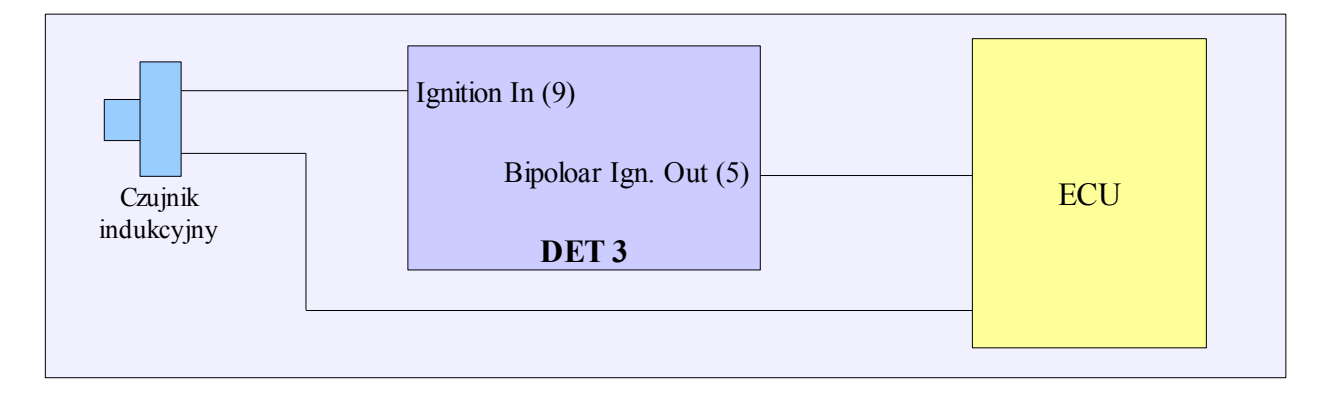

W przypadku sygnału zbalansowanego, podłączamy go do urządzenia DET2 jako *single ended*, natomiast do komputera samochodowego jako zbalansowany wykorzystując oba wyjścia bipolarne.

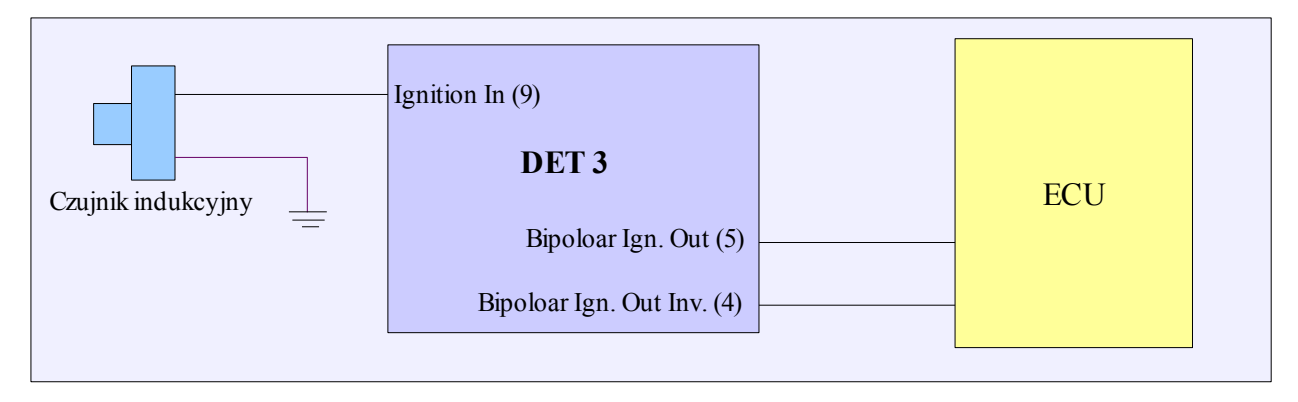

W przypadku sygnału zbalansowanego istotna jest biegunowość czujnika. Odwrotne podłączenie spowoduje niemożliwość uruchomienia silnika, lub błędy w sterowaniu zapłonem.

Dla czujników indukcyjnych jako *Ignition Input Type* w menu *Setup/Ignition Configuration* należy wybrać *VR Sensor Adaptive Threshold.* (dotyczy to czujników single ended jak i zbalansowanych).

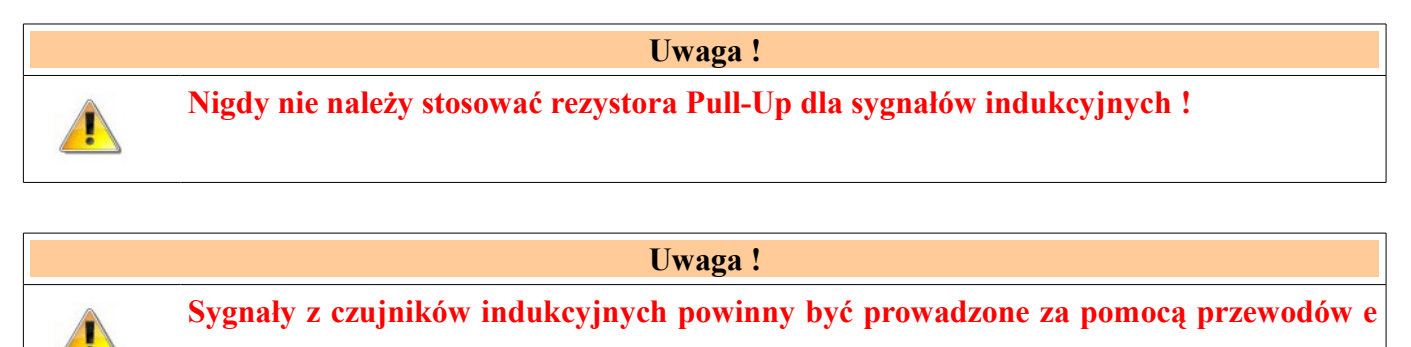

ekranie, szczególnie gdy ich długość przekracza 15 cm.

#### Czujniki Halla / Optyczne

W przypadku czujnika Halla/Optycznego należy podłączyć go do wejścia Ignition In. W wiekszości przypadków czujniki tego typu mają wyjście typu "o*pen collector*", co wymusza podłączenia rezystora pullup do +12V (lub wykorzystanie wyjścia pullup urządzenia).

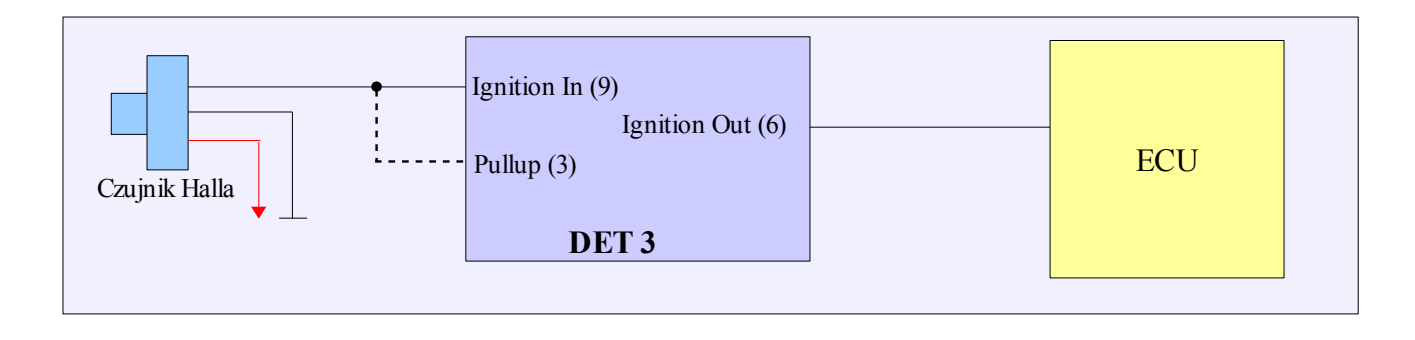

Dla czujników Halla/Optycznych jako *Ignition Input Type* w menu *Setup/Ignition Configuration* należy wybrać *Hall Effect or optical sensor.* 

#### Moduł zapłonowy

W przypadku modyfikacji sygnały sterującego modułem zapłonowym należy dokonać poniższego podłączenia,

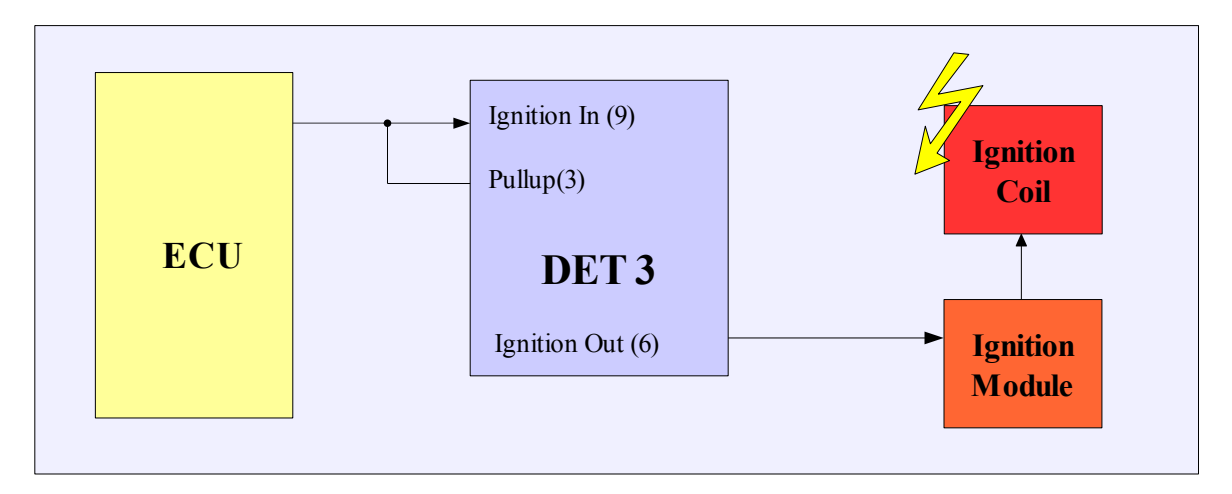

Dla tego typu sygnału jako *Ignition Input Type* w menu *Setup/Ignition Configuration* należy wybrać *Hall Effect or optical sensor.* Jako tryb zapłonu należy wybrać *Retard single signal.* Tryb ten bierze pod uwagę czas ładowania cewki (*dwell time*) i kopiuje go w sygnale wyjściowym.

#### Podwójny moduł zapłonowy

W przypadku modyfikacji sygnały sterującego dwoma modułami zapłonowymi (zapłon typu wasted spark w silnikach 4 cylindrowych) urządzenie należy podłączyć urządzenie wg. Poniższego schematu:

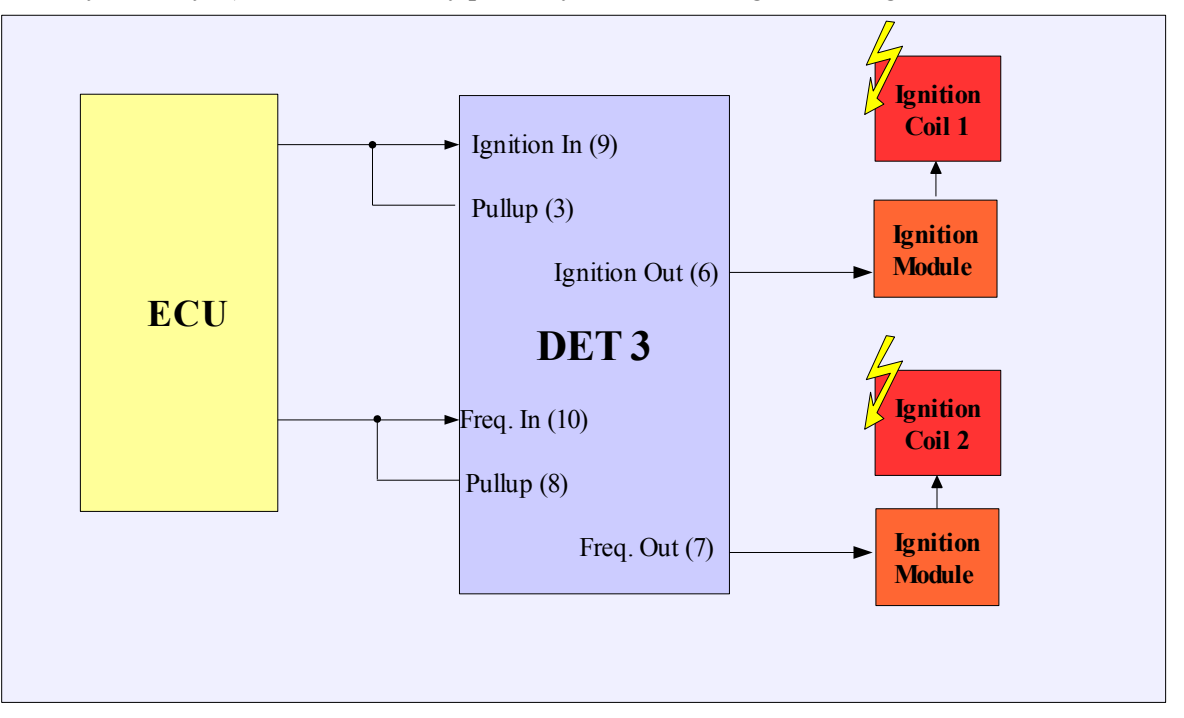

Dla tego typu sygnału jako *Ignition Input Type* w menu *Setup/Ignition Configuration* należy wybrać *Hall Effect or optical sensor.* Jako tryb zapłonu należy wybrać *Retard two ignition modules signal.* Tryb ten bierze pod uwagę czas ładowania cewki (*dwell time*) i kopiuje go w sygnale wyjściowym.

Należy zauważyć iż wykorzystując ten tryb zapłonu nie ma możliwości modyfikacji sygnałów częstotliwościowych.

#### Sygnał SAW modułu EDIS

W przypadku zapłonowego sterowanego modułem EDIS istnieje możliwość modyfikacji kąta wyprzedzenia zapłonu poprzez modyfikacje długości sygnału sterującego SAW.

| []  |                  | 1 DID         |
|-----|------------------|---------------|
|     |                  | 2 IDM         |
|     | Ignition Out (6) | 3 SAW         |
| FCU |                  | 4 IGN GND     |
|     | Ignition In (9)  | 5 VRS-        |
|     | DET II           | 6 VRS+        |
|     |                  | / VKS Shield  |
|     |                  | 9 PWR GND     |
|     |                  | 10 COIL 1     |
|     |                  | 11 CTO        |
|     | EDIS 4           | CYL 12 COIL 2 |

Dla tego typu sygnału jako Ignition Input Type w menu Setup/Ignition Configuration należy wybrać Hall Effect or Optical sensor.

#### SUBARU GT

W przypadku aut Subaru GT sygnał sterujący zapłonem brany jest z wieńca zębatego składającego się z 6 zębów rozmieszczonych nieregularnie. Oscylogram przebiegu sygnału z czujnika położenia wału znajduje się poniżej:\

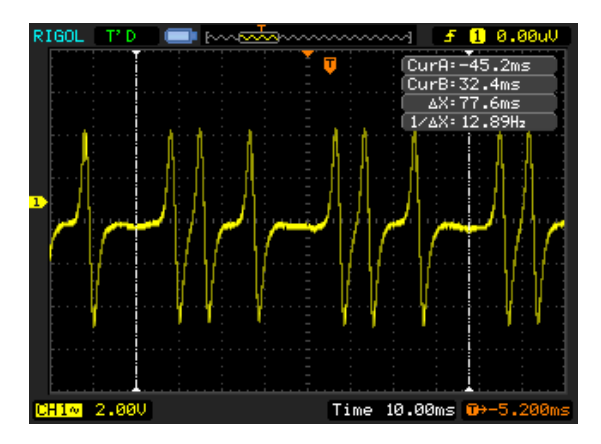

Czujnik położenia wału jest czujnikiem indukcyjnym, a ECU korzysta z sygnału niezbalansowanego. W związku z powyższym podłączeniu czujnika wygląda w sposób następujący:

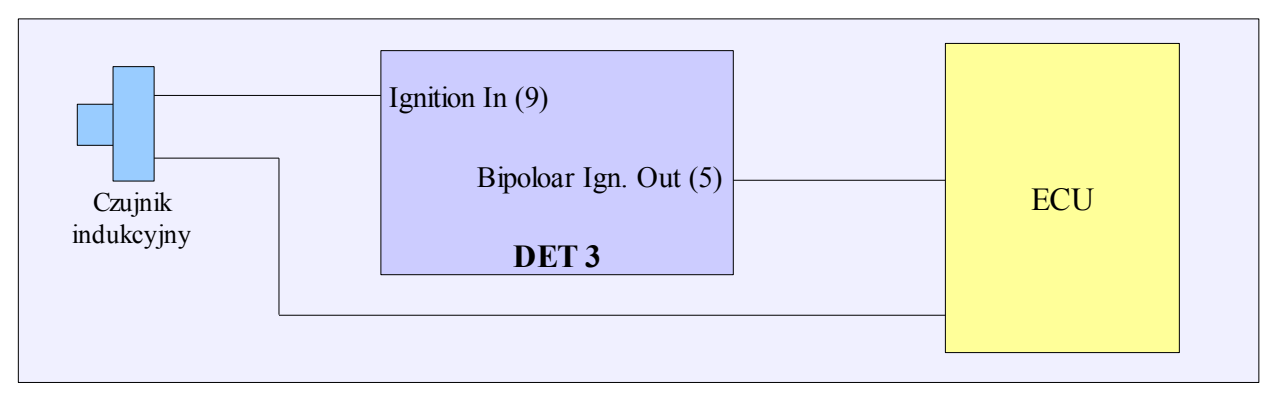

Zaleca się stosowanie krótkich przewodów połączeniowych (10-15cm) lub przewodów w ekranie.

W konfiguracji zapłonu jako Ignition Input Type należy wybrać opcję Subaru trigger, a jako Input Type, VR sensor adaptive threshold.

#### **HONDA D Series**

W przypadku systemu zapłonowego występującego w autach Honda D series (wieniec zębatat 12 zębów + 1 ząb synchronizacyjny + czujnik Halla) podpięcie urządzenia DET3 wygląda w sposób następujący:

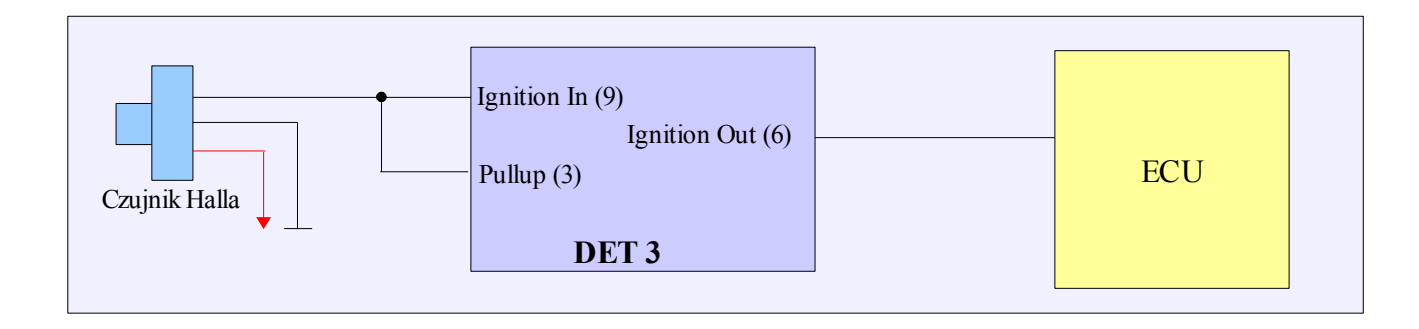

W konfiguracji zapłonu jako Ignition Input Type należy wybrać opcję Honda 12+1 a jako Input Type, Hall Effect or Optical sensor.

#### NISSAN QG18DE

W przypadku systemu zapłonowego występującego w silnikach Nissan QG18DE (wieniec zębaty 18-2-18-2 + czujnik Halla)

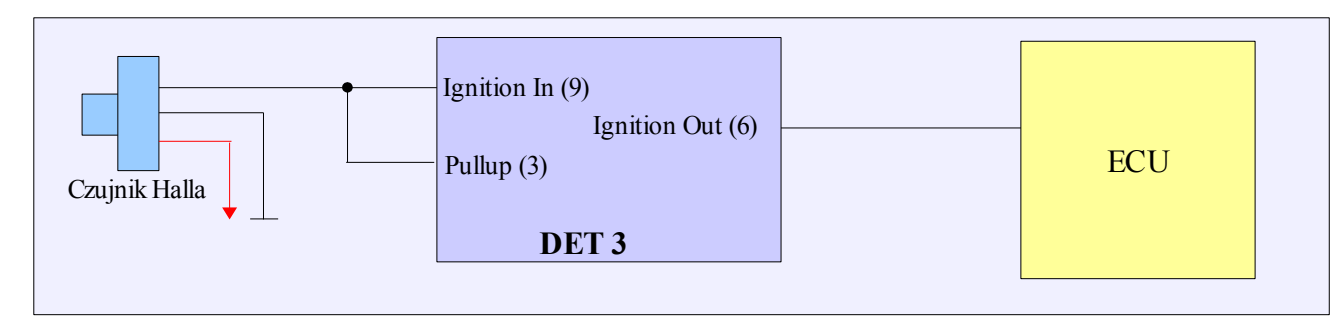

W konfiguracji zapłonu jako Ignition Input Type należy wybrać opcję Nissan QG18DE 18-2-18-2 signal, a jako Input Type, Hall Effect or Optical sensor.

#### STRONA 30

#### Wyjścia mocy Power Out #1 i Power Out #2

Urządzenie Digital ECU Tuner 3 posiada dwa wyjścia mocy, którym mogą zostać przypisane następujące funkcje:

- sterowanie wyjścia Power Out #1 za pomocą mapy 3D PWM #1,
- sterowanie wyjścia Power Out #2 za pomocą mapy 3D PWM #2,
- parametryczne sterowanie wyjścia Power Out #2.

| SPWM outputs configuration                                                                                                    | ×                                                    |
|----------------------------------------------------------------------------------------------------|------------------------------------------------------|
| Channel #1<br>PWM frequency [H2] 10 1<br>Enable fast PWM (10x)<br>Description<br>You can define base frequency for PWM output. Be aware the<br>also used for injectors control and user output! | cy [Hz] 35<br>at PWM (10x)<br>nat PWM outputs can be |
| Apply OK                                                                                                    | Cancel                                               |

Sterowanie PWM odbywa się w zakresie częstotliwości od 10Hz-2000Hz. Częstotliwość tą dla każdego wyjścia PWM definiujemy w oknie *Setup/PWM Outputs Configuration*. Opcja *Enable fast PWM* (10x), umożliwia zwiększenie częstotliwości 10 krotnie. Sterowanie PWM wykorzystywane jest w wszelkiego rodzaju elektrozaworach (np. sterowanie doładowaniem) czy przy zastosowaniu dodatkowego wtryskiwacza / wtryskiwaczy. Wartości na mapie PWM przyjmują

wartości od 0 do 100%.

Aby wykorzystać wyjścia mocy należy podłączyć dodatkową masę (Power Ground (19)).

#### **Sterowanie doładowaniem** (*Boost control*)

W celu sterowaniem ciśnieniem doładowania turbosprężarki, należy podłączyć odpowiedni elektrozawór trójdrożny. Charakteryzować się on musi wysoką częstotliwością pracy (> 30Hz) i umożliwiać sterowanie w zakresie wypełnienia impulsu co najmniej od 20% do 80%.

Podłączenie elektrozaworu powinno wyglądać w następujący sposób:

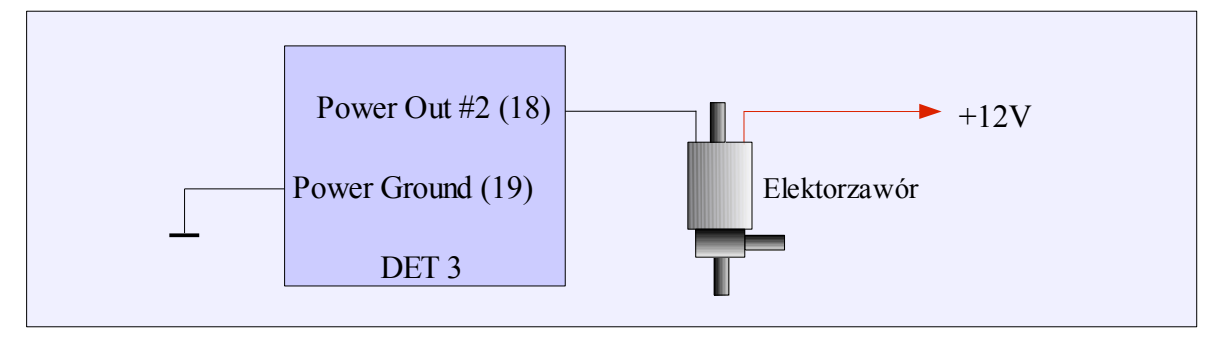

Poniższy diagram przedstawia sposób podłączenia zaworu trójdrożnego służącego do sterowania doładowaniem dla turbosprężarek z wewnętrznym zaworem wastegate.

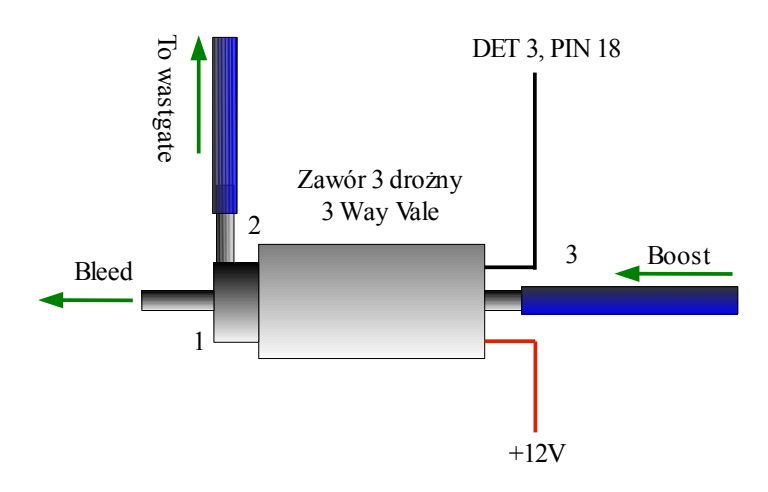

Przedstawiony zawór otwarty jest pomiędzy króćcami 2-3 jeżeli nie jest zasilony. W przypadku podania zasilania otwarte połączenie jest pomiędzy króćcami 1-2.

W przypadku powyższego podłączenia 0% wypełnienia PWM daje minimalne doładowanie definiowane przez sprężynę aktuatora, 100% wypełnienia powoduje maksymalne doładowanie które może osiągnąć turbosprężarka.

Aby sterować doładowaniem jako obciążenie (*Load*) musi być podłączony MAP sensor. Umożliwia to sterowanie doładowaniem w pętli sprzężenia zwrotnego.

W przypadku problemów z kontrolą doładowania może wystąpić konieczność zastosowania restryktora na wejściu elektrozaworu.

#### STRONA 32

#### Obsługa dodatkowych wtryskiwaczy

Urządzenie może obsłużyć do 4 wtryskiwaczy wysokoopornościowych na 1 wyjście mocy. Wykorzystując mapę PWM istnieje możliwość sterowania czasem otwarcia dodatkowych wtryskiwaczy a co za tym idzie wzbogacenie mieszanki paliwowej. Typowe podłączenie wtryskiwaczy wygląda następująco:

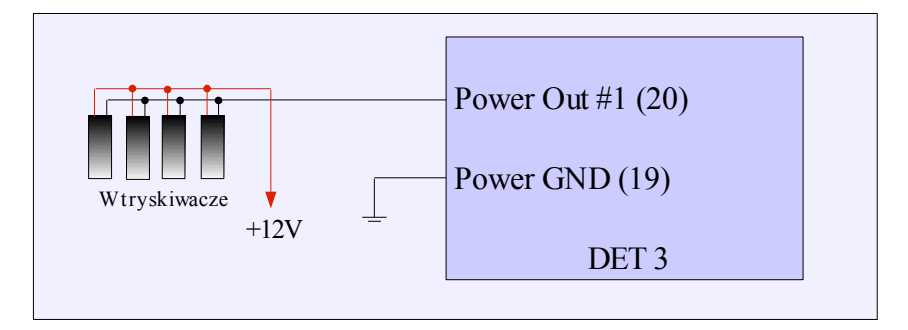

Częstotliwość PWM ustawiamy na 30-40Hz i wykorzystując mapę PWM #1 możemy sterować dodatkową dawką paliwa w zakresie od (0%-100%). Typowym przykładem użycia jest auto N/A z dołożoną turbosprężarką, gdzie w przypadku pojawienia się doładowania proporcjonalnie zwiększamy procent wypełnienia sygnały w celu uzyskania założonego AFR.

#### STRONA 33

#### Bezpośrednie sterowanie czasem otwarcia wtryskiwaczy

W przypadku systemu wtryskowego pracującego w trybie "*Full group*" (wszystkie wtryskiwacze pracują równocześnie) istnieje możliwość bezpośredniego sterowania czasem otwarcia wtryskiwaczy. Podłączenie urządzenia powinno wyglądać następująco:

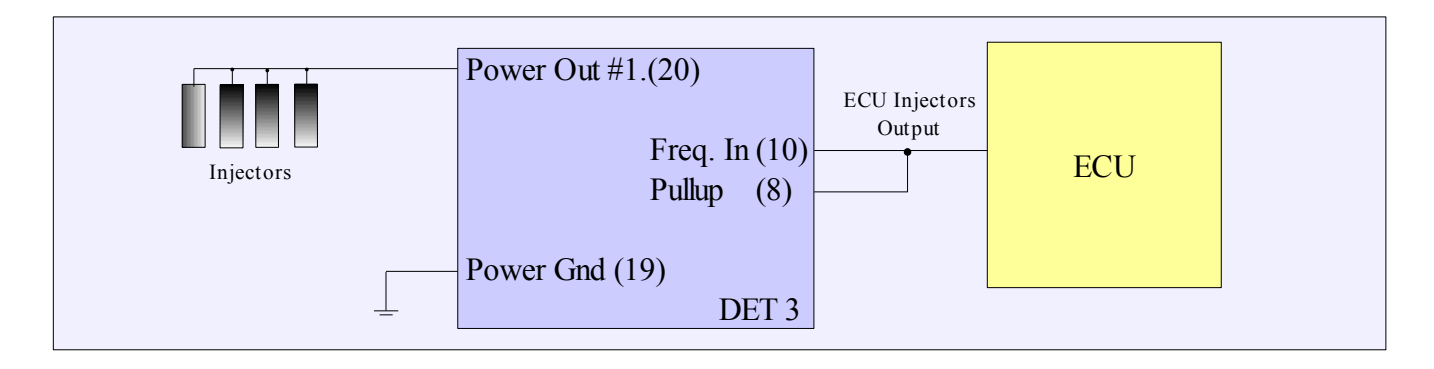

Aby uaktywnić opcję bezpośredniego sterowania czasem wtrysku należy z opcji *Setup/Injection Control Configuration*, wybrać *Injection control type: Full group input, Power Output #1*. Można także ustawić czas otwarcia wtryskiwaczy nie podlegający skalowaniu (wartość domyślna to 1ms).

Skalowanie czasu wtryskiwaczy odbywa się na mapie Pwm Table #1. Wartość 100 oznacza 100%, czyli brak modyfikacji czasu otwarcia wtryskiwaczy.

#### Wyjście parametryczne (Parametric Output)

Wyjście użytkownika (User Output) służy do parametrycznego sterowania zewnętrznym aktuatorem. W zależności od prądu wymaganego przez aktuator / odbiornik możliwe jest sterowanie bezpośrednio, lub sterowanie pośrednie przez przekaźnik.

Jeżeli prąd pobierany przez odbiorniki z wyjścia Power Out #2 nie przekracza 5A (np. dioda świecąca, przekaźnik, elektrozawór) można go podłączyć bezpośrednio do wyjścia Power Out #2. W przeciwnym razie należy zastosować przekaźnik który umożliwi podłączenia urządzenia o znacznie większym poborze prądu (np. pompa paliwa, pompa wtrysku wody, etc.).

Należy pamiętać, iż w celu wykorzystania wyjścia Power Out #2, należy podłączyć dodatkową masę do pinu 19 (Power Ground)

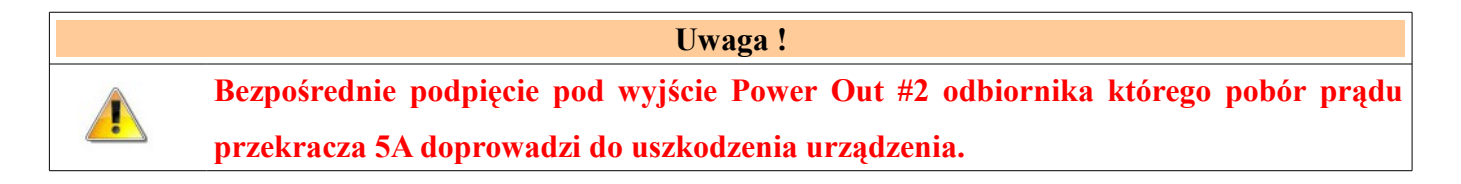

#### Przykładowe schematy podłączenia

#### 1) Przykład podłączenia diody świecącej

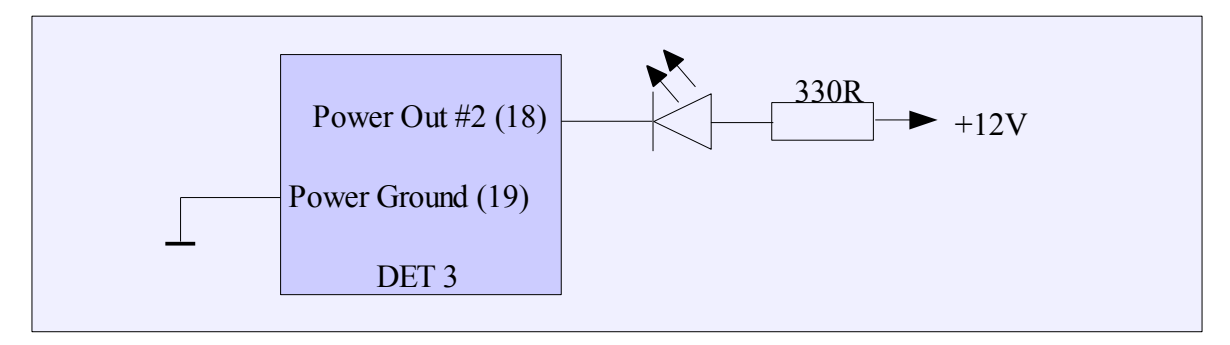

#### 2) Przykład podłączenia pompy paliwa przez przekaźnik

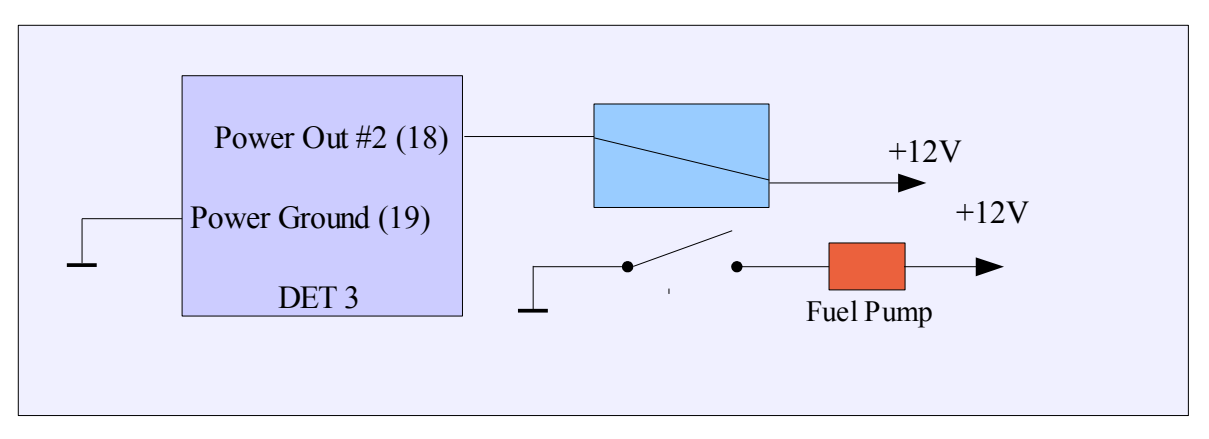

#### Konfiguracja wyjścia użytkownika

W celu skonfigurowania wyjścia parametrycznego należy wywołać okno parametrów (menu *Setup/Paramteric output...*). W oknie konfiguracyjnym mamy do wyboru wejścia które będą używane jako parametry funkcji, wartości referencyjne, oraz warunki których spełnienie będzie powodowało aktywacje wyjścia użytkownika.

| Parametric output configuration                                                                               | ition                            |                                    |                               | ×                                  |
|----------------------------------------------------------------------------------------------------|----------------------------------|------------------------------------|-------------------------------|------------------------------------|
| Source 1<br>Analog in #1                                                                                      | Condition                        | Value[V]<br>3.00                   | V<br>3.00                     | Hist.[V]                           |
|                                                                                                    | AND                              | O OR                               |                               |                                    |
| Source 2                                                                                                    | Condition                        | Value[RPM]                         | RPM<br>3000                   | Hist.[RPM]                         |
| Description<br>Parametric output allows to activa<br>conditions. Parametric output is m<br>ground to pin 19.] | te selenoids or<br>apped onto Po | other devices, a<br>wer Out #2. Do | iccording to<br>not forget to | user defined<br>connect additional |
|                                                                                                    |                                  |                                    | OK                            | Cancel                             |

Parametry *Source1* i *Source2* pozwalają na wybór wejść. W przypadku gdy jesteśmy zainteresowani tylko jednym wejściem należy jako *Source2* wybrać *None*. Dla każdego wejścia mamy mamy wybór warunku jaki musi być spełniony w celu aktywacji wyjścia. Pole Hist. (Histereza) służy do zdefiniowania wartości histerezy. Definiuje ona warunek deaktywacji wyjścia. Np. jeżeli dioda świecąca ma się zaświecić gdy obroty przekroczą 5000, i zdefiniujemy histerezę na poziomi 500 obrotów, spowoduje to iż dioda zgaśnie gdy obroty spadną poniżej 4500. Dodatkowo pomiędzy warunkami

dla wejść *Source1* i *Source2* możemy wybrać warunek logiczny (AND, OR) który musi być spełniony aby aktywować wyjście.

#### Przykładowe konfiguracje

#### Shift light

|                                                                                         | ation                             |                                      |                              |                                   |
|-----------------------------------------------------------------------------------------|-----------------------------------|--------------------------------------|------------------------------|-----------------------------------|
| Source 1<br>RPM                                                                         | Condition                         | Value[RPM]                           | ВРМ<br>7300                  | Hist.[RPM]                        |
| Source 2<br>None                                                                        | Condition                         | C OR<br>Value[V]<br>4.02             |                              | Hist.[V]                          |
| Description<br>Parametric output allows to activa<br>conditions. Parametric output is m | ate selenoids or<br>apped onto Po | other devices, a<br>wer Out #2. Do r | ccording to<br>not forget to | user defined<br>connect additiona |
|                                                                                         |                                   |                                      |                              |                                   |
| grouna to pin 139                                                                       |                                   |                                      |                              |                                   |

Po przekroczeniu 7300 obrotów nastąpi zaświecenie diody świecącej. Dioda zgaśnie gdy obroty spadną poniżej 7100.

#### Aktywacja systemu podtlenku azotu

| 😚 Parametric output configura                                                                                | ation                             |                                      |                              |                                    | × |
|----------------------------------------------------------------------------------------------------|-----------------------------------|--------------------------------------|------------------------------|------------------------------------|---|
| Source 1<br>Analog in #3                                                                                     | Condition                         | Value[V]<br>4.02 📑                   | AFR<br>18.0                  | Hist.[V]<br>4.02                   |   |
|                                                                                                    | AND                               | O OR                                 |                              |                                    |   |
| Source 2<br>RPM                                                                                              | Condition                         | Value[RPM]                           | ВРМ<br> 3000                 | Hist.[RPM]                         |   |
| Description<br>Parametric output allows to activa<br>conditions. Parametric output is m<br>ground to pin 19. | ite selenoids or<br>apped onto Po | other devices, a<br>wer Out #2. Do i | ccording to<br>not forget to | user defined<br>connect additional |   |
|                                                                                                    |                                   |                                      | OK                           | Cancel                             |   |

Do wejścia Analog In#3 podpinamy czujnik położenia przepustnicy. System podtlenku zostanie załączony jeżeli przepustnica jest maksymalnie otwarta oraz obroty przekraczają 3000.

#### Modyfikacja sygnałów częstotliwościowych

Urządzenie Digital Ecu Tuner 3, posiada cały szereg opcji pozwalających na modyfikację i generowanie sygnałów częstotliwościowych:

- 1) Modyfikacja sygnałów częstotliwościowych z wykorzystaniem mapy paliwa,
- Generowanie sygnału częstotliwościowego wykorzystując mapę paliwa, wykorzystywane przy konwersji MAF to MAP
- Obcinanie górnej i dolnej wartości częstotliwości wejściowej, wykorzystywane do usuwania elektronicznego ogranicznika prędkości (modyfikacja sygnału VSS),
- 4) Generowanie sygnału wyjściowego dla obrotomierzy elektronicznych, na podstawie aktualnych obrotów.

#### 1. Modyfikacja sygnałów częstotliwościowych z wykorzystaniem mapy paliwa

W celu modyfikacji częstotliwości z przepływomierza lub map sensora częstotliwościowego należy podłączyć go do wejścia *Frequency In*. W większości przypadków są to urządzenia typu *open collector*, i wymagają podłączenia rezystora p*ullup*.

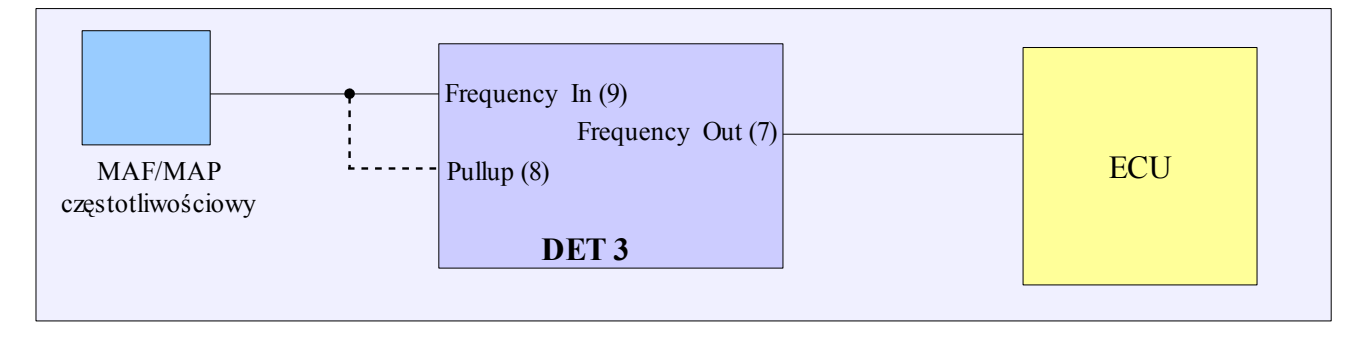

| A Frequency configuration                                                                                                    | × |
|----------------------------------------------------------------------------------------------------|---|
| Frequency modification type                                                                                                    | 1 |
| Modify frequency input (fuel map, linear)                                                                                                    |   |
| This mode is used for frequency signal modification. The frequency is clamped to<br>Freq. Max and Freq. Min value, and modified (in additive way) using Fuel Map<br>table. Base unit is the minimal step in Hertz of modification. |   |
| Parameters                                                                                                    |   |
| Freq. Min[Hz] 17 + Freq. Max[Hz] 4000 +                                                                                                    |   |
| Base unit[Hz] 4 RPM Multiplier 1.000                                                                                                    |   |
| Apply OK Cancel                                                                                                    |   |

W zależności od zakresu częstotliwości czujnika można wykorzystać jeden z dwóch trybów zmiany wartości sygnału **liniowy** lub **nieliniowy**. W przypadku trybu liniowego zmiana częstotliwości jest liniowa proporcjonalna do iloczynu wartości mapy i wartości pola *Base Unit*. Dodatkowo wartość sygnału wyjściowego jest ograniczana w zakresie zdefiniowanym przez pola *Freq. Min i Freq.Max*. Tryb ten jest wykorzystywany dla czujników o częstotliwości pracy do 500Hz.

FreqOut = FreqIn + MapValue \* Base Unit
If (FreqOut < FreqMin) FreqOut = FreqMin
If (FreqOut > FreqMax) FreqOut = FreqMax

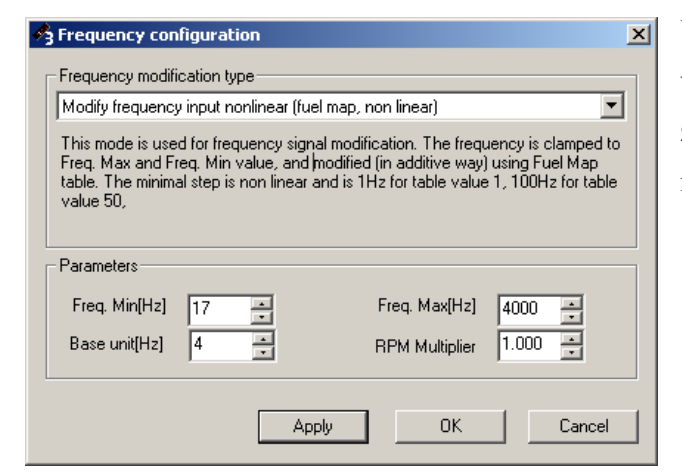

W trybie **nieliniowym** wartości z mapy rosną w sposób wykładniczy. Poniżej na wykresie znajduje się porównanie zmiany wartości częstotliwości dla trybu liniowego i nieliniowego.

FreqOut = FreqIn + F(MapValue) If (FreqOut < FreqMin) FreqOut = FreqMin If (FreqOut > FreqMax) FreqOut = FreqMax

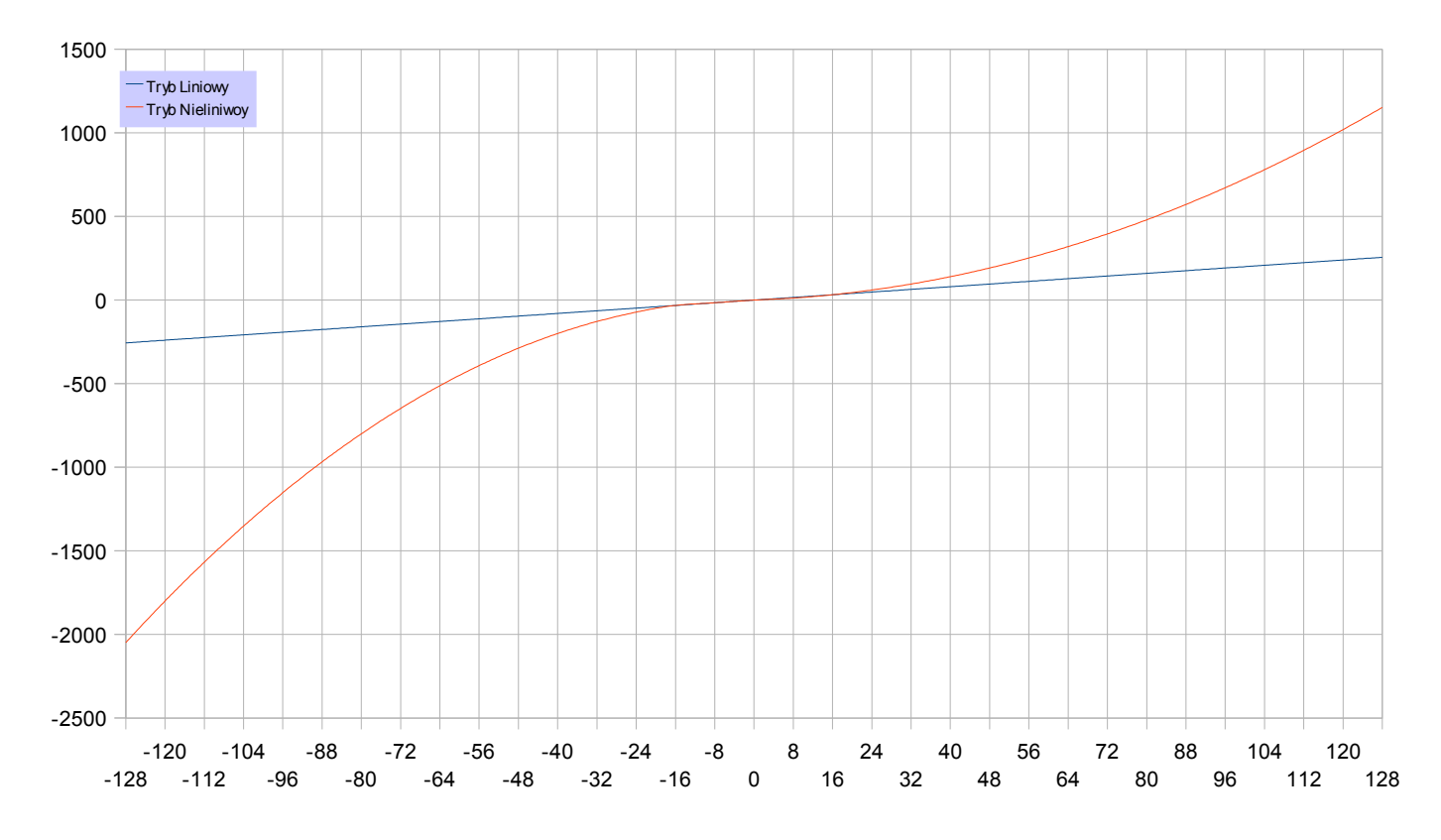

Istnieje możliwość podglądu wartości nieliniowej w mapie. Aby to zrobić należy na obszarze mapy wywołać prawym przyciskiem menu i wybrać opcję *Display As... / Frequency* 

2. Generowanie sygnały częstotliwościowego z wykorzystaniem mapy paliwa

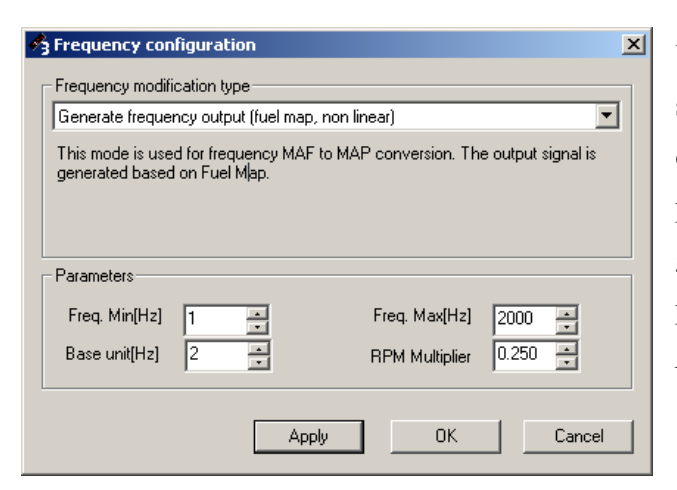

W przepadku konwersji MAF częstotliwościowy MAP sensor analogowy należy wybrać tryb generowania częstotliwości. Częstotliwość ta jest generowana na podstawie zawartości mapy paliw. Częstotliwość generowanego sygnału jest liczona w sposób nieliniowy. W przypadku tego trybu sygnał wejściowy z wejścia *Frequency In* jest ignorowany.

FreqOut = F(MapValue) If (FreqOut < FreqMin) FreqOut = FreqMin If (FreqOut > FreqMax) FreqOut = FreqMax

2500 2000 1500 1000 500 Λ -120 -104 -88 -40 -24 -8 8 24 40 56 88 104 -72 -56 72 120 -128 -112 -96 -80 -64 -48 -32 -16 0 16 32 48 64 80 96 112 128

Poniższy wykres prezentuje zależność pomiędzy wartością w mapie a częstotliwością wyjściową:

#### 3. Obcinanie górnej i dolnej wartości częstotliwości wejściowej

| Frequency config     | uration               |                 |                |         |
|----------------------|-----------------------|-----------------|----------------|---------|
| Clamp VSS frequen    | ion type<br>cy signal |                 |                | •       |
| This mode is used fo | or removing speed li  | mit (clamping V | SS signal freq | uency). |
|                      |                       |                 |                |         |
|                      |                       |                 |                |         |
| Parameters           |                       |                 |                |         |
| Eroa Min[Ua]         |                       | Free Ma         | u[U_2] [2000   |         |
|                      |                       | гіец. ма        | ×(H2)  2000    |         |
| Base unit[Hz]        | 2 🗄                   | RPM Mu          | tiplier 0.250  | 0 🗄     |
|                      |                       |                 |                |         |
|                      | Apply                 |                 | ок             | Cancel  |
|                      |                       |                 |                |         |

W przypadku konieczności "obcięcia" wartości sygnału częstotliwościowego (np. ograniczenie maksymalnej częstotliwości czujnika VSS), można wykorzystać tryb "Clamp VSS frequency signal". Dzięki temu możemy wykorzystać mapę paliwa do innych celów.

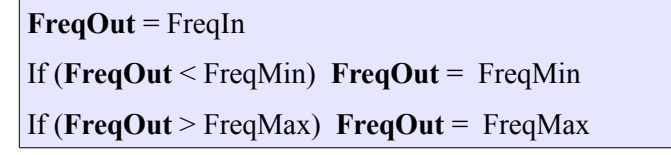

Przykładowy schemat podłączenia czujnika VSS.

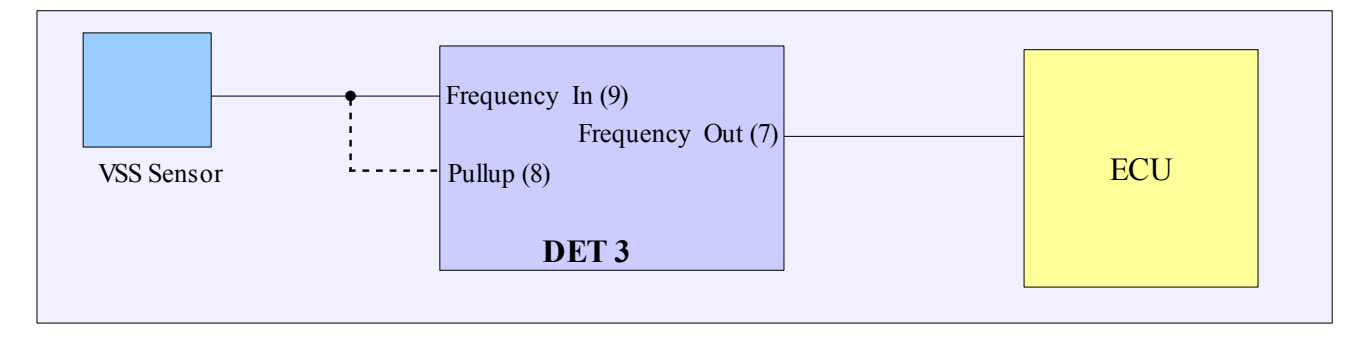

#### 4.Generowanie sygnału wyjściowego dla obrotomierzy elektronicznych

| Generate RPM of                                   | output                                | <b>•</b>                                                                                   |
|---------------------------------------------------|---------------------------------------|--------------------------------------------------------------------------------------------|
| This mode is use<br>based on RPM s<br>Multiplier. | d for generating<br>ignal. Output fre | g frequency output used for digital tachometers<br>equency equals to RPM multiplied by RPM |
| Freq. Min[Hz]                                     | 1 •                                   | Freq. Max[Hz] 2000                                                                         |

Istnieje możliwość generowania sygnału częstotliwościowego dla obrotomierzy elektronicznych (czyli takich dla których sygnał brany jest z ECU a nie z cewki zapłonowej). Częstotliwość sygnał wyjściowego zależy od aktualnych obrotów oraz od wartości współczynnika RPM Multiplier, który służy do dopasowania sygnału do konkretnego obrotomierza.

FREQ\_OUT = RPM / 60 \* RPM\_MULTIPLIER

#### Skale

Do wejść analogowych można podłączać rożnego rodzaju czujniki reprezentujące napięcie, ciśnienie, temperaturę, AFR, itd. Podstawową jednostką pomiaru sygnału wejściowego jest napięcie wyrażone w Voltach. Jakkolwiek znacznie wygodniej jest pracować na sygnale którego wartość wyrażona jest w jednostkach które są przez niego

mierzone (np. ciśnienie w Barach a nie w Voltach). Do tego właśnie celu służą skale dla wejść analogowych. Aby wejść do okna wyboru skal należy z menu *Setup* wybrać *Scales configuration*.

Scales configration × Scales Deflection MOTOROLA MPX4250 MAP SENSOR Load.. LINEAR VOLTAGE SCALE 0-5V Load... Analog IN #1 LINEAR VOLTAGE SCALE Analog IN #2 Load.. WIDE BAND SENSOR AFR 10-20 Analog IN #3 Load... ini\defaultscales.ini Default scales Load... Save. Load. ΟK Cancel

W oknie tym możemy wybrać dla

każdego wejścia analogowego odpowiednią skale. Do wyboru mamy skale napięciową, procentową (dla np. TPS), czujniki ciśnienia (np. MPX4250AP, GM 115kPa, Greedy 3Bar), czujniki temp., AFR (narrow band, zytronix, linear wide band sensor 10-20).

Wybrany zestaw skal możemy zapisać do pliku wykorzystując opcje *Save*. Można też załadować zestaw skal które będą automatycznie ładować się razem z klientem. W tym celu należy wybrać opcję *Load* dla *Deafault Scale*.

#### Logowanie sygnałów

Dataloger jest podstawowym narzędziem wykorzystywanym podczas strojenia samochodu. Dzięki temu narzędziu możemy dokładnie prześledzić zmiany modyfikowanych i logowanych sygnałów, oraz podjąć decyzje dotyczące modyfikacji map. Wykorzystując dodatkowe wejścia analogowe możemy korzystając z zewnętrznego kontrolera sondy szerokopasmowej logować aktualny skład mieszanki (AFR). Można także skonfigurować odpowiednie skale dla każdego z wejść co spowoduje wyświetlanie wartości sygnałów w ich rzeczywistych jednostkach (np. Ciśnienie w barach). Więcej informacji o skalach znaleźć można w rozdziale **Skale.** Istnieje możliwość zapisywania i odczytywania zapisanych logów na dysk. Odpowiednie opcje znajdują się w menu *File / Load Log, File / Save log.* 

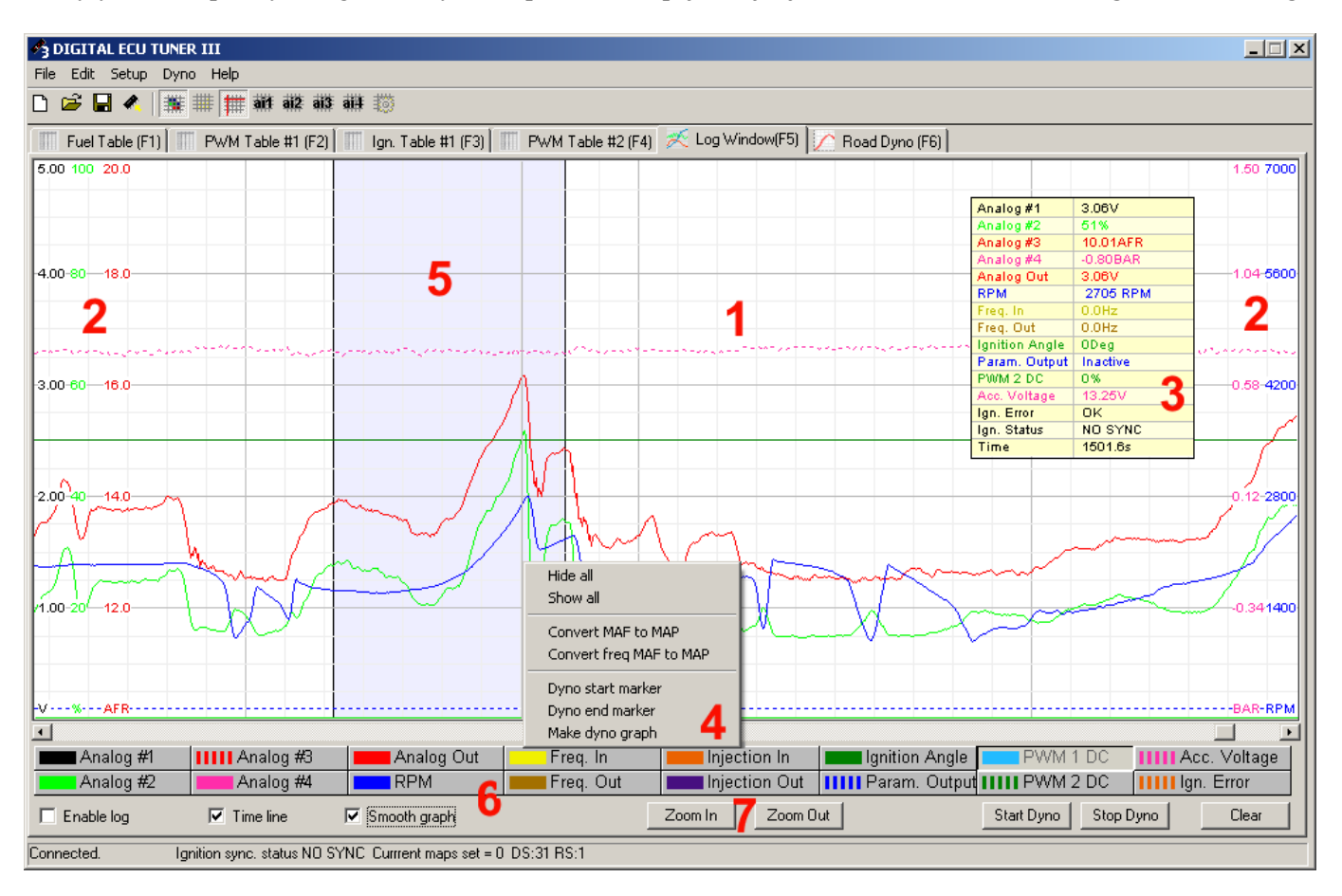

- 1) Obszar loga na który znajdują się wykresy zalogowanych sygnałów,
- 2) Skale przypisane do sygnałów. Kolor skali odpowiada kolorowi logowanego sygnału,
- 3) Wartości z aktualnie wskazywanego kursorem punktu loga.
- 4) Menu (prawy przycisk myszy) umożliwiający dokonywanie operacji na logu:
  - Hide all -ukrywa wszystkie logowane wartości,
  - Show all -odkrywa wszystkie logowane wartości,
  - *Convert MAF to MAP*, dokonuje konwersji danych zawartych w logu dla przepływomierza analogowego na mape paliwa,
  - Convert FREQ MAF to MAP, dokonuje konwersji danych zawartych w logu dla przepływomierza częstotliwościowego na mapę paliwa,

#### STRONA 43

- Dyno start marker; zaznaczanie początku obszaru loga wykorzystywanego do generowania wykresu przebiegu momentu i mocy,
- Dyno end marker, zaznaczanie końca loga wykorzystywanego do generowania wykresu przebiegu momentu i mocy,
- Make dyno graph, generowanie wykresu przebiegu mocy i momentu.
- 5) Zaznaczony obszar za pomocą opcji Dyno start/end marker,
- 6) Opcje dotyczące wyświetlanych na logu wejść i wyjść urządzenia. Każdy sygnał logowany jest niezależnie od tego czy jest zaznaczony jako wyświetlany. Opcja *Smooth Graph* służy do włączenia filtrowania wyświetlanych danych co powoduje wygładzenie krzywych. Opcja *Enable log* włącza / wyłącza logowanie. Istotnym jest iż przewijanie i analizowanie loga możliwe jest tylko w przypadku wyłączenia opcji *Enable Log*
- 7) Zoom In / Zoom Out powiększanie / pomniejszanie obszaru wykresu.

#### Hamownia drogowa

Istnieje możliwość aby na podstawie danych z loga obrotów, wygenerować przebieg wykresu momentu obrotowego oraz mocy **na kołach** pojazdu. Dodatkowo można nałożyć na taki wykres przebieg dowolnego sygnału z wejść analogowych. Aby to zrobić należy mieć płaski odcinek drogi, który umożliwi rozpędzenie auta na danym biegu w pełnym zakresie prędkości obrotowej silnika.

Następnie należy dokonać poprawnej konfiguracji parametrów auta (menu Dyno/Parameters):

| Dyno paramters         |                                 | ×                       |
|------------------------|---------------------------------|-------------------------|
| Car parameters         | Gearbox and tires               | Trans. and tires losses |
| Car name:              | Gear ratio                      | RPM - Losses (hp)       |
| Undefined              | Driving axle gear ratio 3.941 📑 | 2000 0 🛨                |
| 0.29                   | Tire section width (mm)         | 3000 0 😤                |
| Loefficient of drag    |                                 | 4000 0 🛨                |
| Frontal area (m2) 2.20 | Tire profile (%)                | 5000 0 🛨                |
| Car Mass (kg) 1250 📑   | Wheel diameter (inch) 15        | 6000                    |
| RPM ratio 0.0217       | Calc. RPM ratio                 | 7000 0 🛨                |
|                        |                                 | 8000 0 🚊                |
| Filters                |                                 | 9000 0 🕀                |
|                        | Analog In#3 Filter              | 10000                   |
| Analog In#2 Filter 1   | Deflection Filter               |                         |
| Load Save              |                                 | OK Cancel               |
|                        |                                 |                         |

W pierwszej kolejności należy obliczyć współczynnik RPM ratio. Oznacza on wartość, która pomnożona przez prędkość obrotową silnika da nam aktualną prędkość pojazdu:

#### **RPM**<sub>ratio</sub> = **V** / **RPM**,

gdzie V to prędkość pojazdu w km/h, a RPM prędkość obrotowa silnika. Inną metodą jest dokładne podanie parametrów skrzyni biegów i kół samochodu (sekcja *Gearbox and tires*).

| Gear ratio Współczynnik przełożenia biegu na którym dokonujemy pomiaru |                                   |
|------------------------------------------------------------------------|-----------------------------------|
| Driving axle gear ratio                                                | Współczynnik przełożenia głownego |
| Tire section width                                                     | Szerokość opony w milimetrach     |
| Tire profile                                                           | Profil opony                      |
| Wheel diameter                                                         | Średnica koła w calach            |

Po wpisaniu tych parametrów należy nacisnąć przycisk Calc. RPM ratio.

Kolejnymi ważnym parametrem jest masa samochodu (*car mass*), którą podajemy w kg. Istnieje możliwość korekcji wykresu pod kątem oporu powietrza. Aby wykorzystać tę opcję należy uaktywnić opcje "*Enable aerodynami correction*", a następnie skonfigurować parametr współczynnika oporu (*Coefficient of drag*) oraz pole powierzchni czołowej samochodu (*Frontal area*). Dane te można znaleźć w danych katalogowych samochodu.

Przykładowo dla samochodu Opel Astra te wartości wynasza: 0.28 i 2.06m<sup>2</sup>, a np. Dla Audi A3 odpowiednio 0,310 i 2,13m<sup>2</sup>.

Istnieje także możliwość korekcji wykresu pod kątem oporów toczenia auta. Należy jednak dysponować danymi odnośnie strat na danym biegu w funkcji obrotów (np. wykres z hamowni z naniesionymi na niego stratami). Następnie dane te należy wprowadzić do tablicy *Trans and tires looses*. Czym więcej danych wprowadzimy tym dokładniejsza będzie korekcja. Aby na wykresie uaktywnić korekcję wykresu pod kątem oporów należy zaznaczyć opcję *Enable trans. losses corr*.

Istnieje możliwość ustawienia także poziomu filtrowania sygnałów wejść analogowych które będziemy nakładać na wykres mocy. W sekcji *Filters* można wpisać wartości określające "siłe" filtrowania. Czym większa wartość tym gładsze będą wykresy wejść analogowych.

Zdefiniowane parametry można zapisać do pliku za pomocą opcji *Save* i ponownie wczytać za pomocą opcji *Load*. Aby wygenerować wykres przebiegu mocy i momentu obrotowego, należy w pierwszej kolejności zebrać dane. Aby tego dokonać należy w zakładce log nacisnąć przycisk *Start Dyno*. Po zakończeniu przejazdu pomiarowego należy wybrać opcję *End Dyno*. Można generować również wykres mocy z normalnie zebranego loga, jednak w trybie "dyno" oprogramowanie jest w stanie zebrać precyzyjniejsze dane. Następnie musimy zaznaczyć obszar z którego chcemy wygenerować wykres. Należy upewnić się iż zaznaczony wykres jest funkcją rosnąca. Aby zaznaczyć obszar loga, naciskamy w interesującym nas miejscu prawy przycisk myszy, i wybieramy odpowiednio opcje: *Dyno Start Marker* i *Dyno End Marker*. Zaznaczony obszar podświetli się na kolor niebieski. Następnie należy wybrać opcję *Make Dyno Graph*. Teraz można przejść już do zakładki *Dyno*, gdzie możemy analizować zebrane dane.

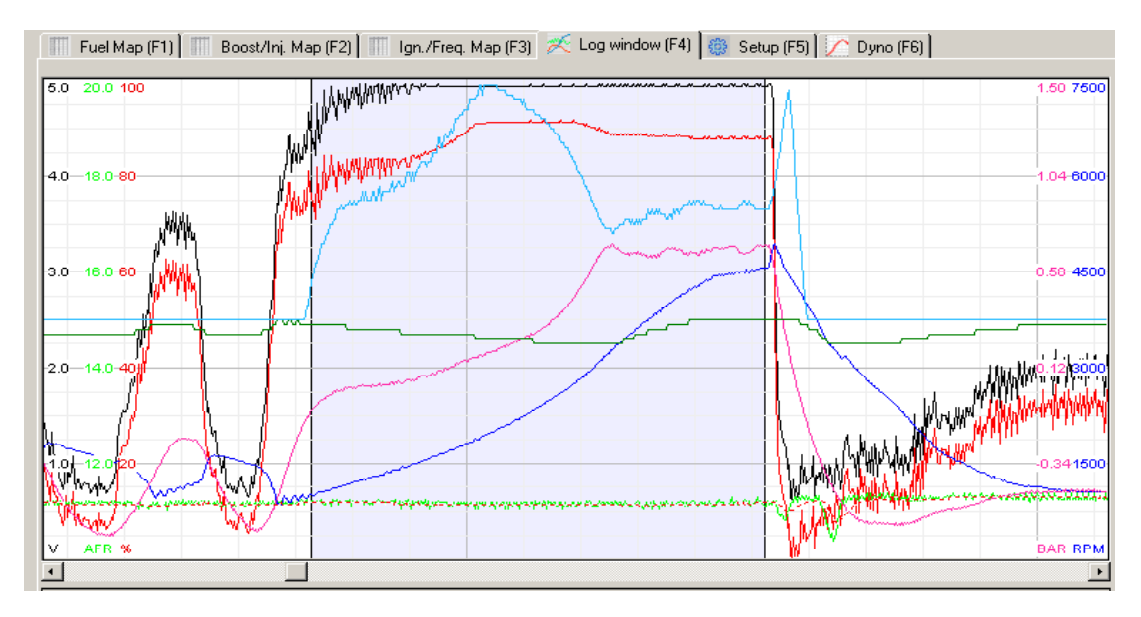

Poniżej przedstawiono zrzut ekranu z poprawnie zaznaczonym obszarem, z którego będzie generowany wykres mocy. Po wygenerowaniu wykresu możemy za pomocą parametrów (*Min i Max RPM*) określić zakres wyświetlanych danych. Dodatkowo możemy nałożyć na wykres krzywe z wejść analogowych. Jeżeli dane

#### STRONA 46

wejściowe będą "zaszumione" (poszarpany wykres prędkości obrotowej) należy zwiększyć parametr *Filter Power*. Niestety wraz ze wzrostem wartości tego parametru spada dokładność wykresu.

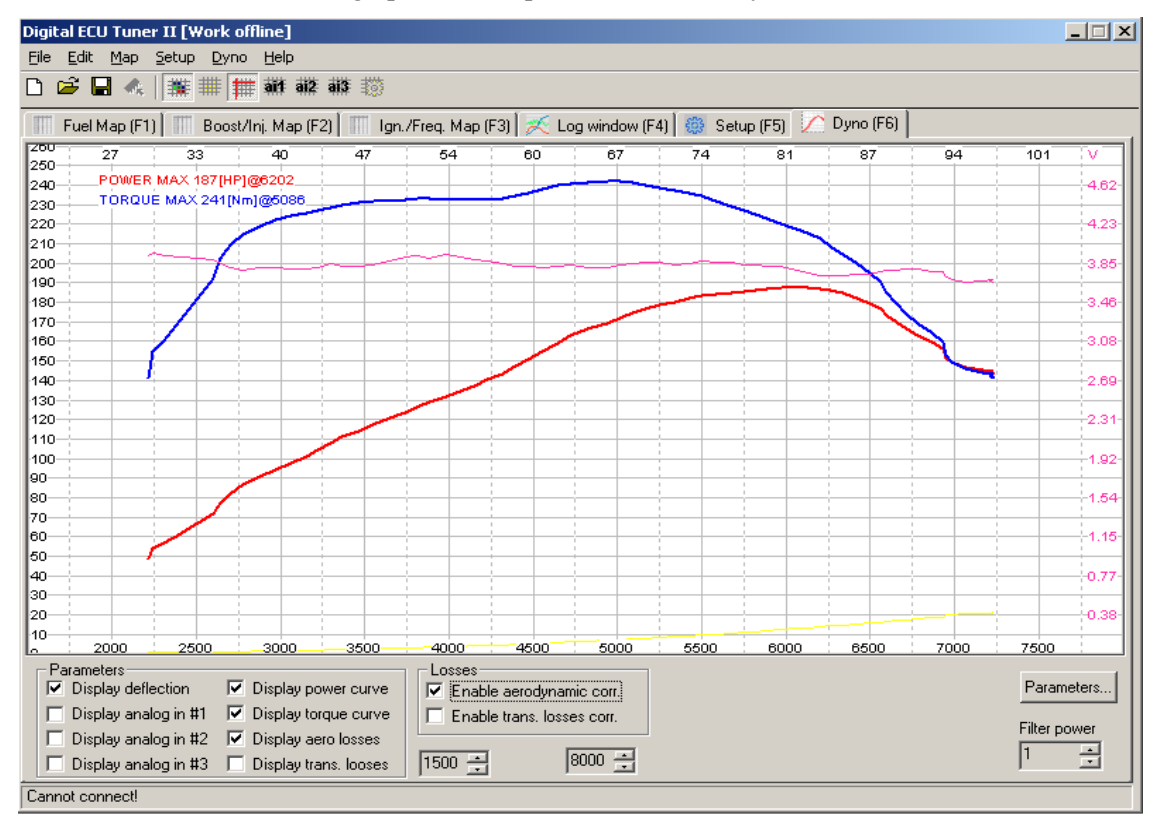

Wygenerowany wykres może zostać wyeksportowany do pliku w formacie BMP. W tym celu należy z menu *Dyno* wybrać opcję *Export Dyno Graph as BMP*.

#### Launch control

Funkcja "launch control" (procedura startowa) służy do ustawienia optymalnych obrotów startu (przy zadanych obrotach następuje odcięcie zapłonu). W silnikach turbodoładowanych umożliwia również zwiększenie ciśnienia doładowania przy starcie dzięki opóźnionemu zapłonowi i zwiększonej dawce paliwa.

#### Uwaga !

W silnikach doładowanych używanie funkcji "launch control" może doprowadzić do uszkodzenia turbosprężarki.

W celu skonfigurowania *Launch Control* należy wejść do zakładki "Setup", a następnie wybrać wejście analogowe (*Activation Input*) do którego zostanie podłączony przełącznik aktywujący procedurę. Istnieje także możliwość automatycznego wyłączenia funkcji *Launch Control* wykorzystując sygnał z czujnika prędkości pojazdu (VSS) podłączonego do wejścia częstotliwościowego urządzenia. Parametry:

| 👌 Launch control                                                   | configuration                    |                                                   |                         | × |
|--------------------------------------------------------------------|----------------------------------|---------------------------------------------------|-------------------------|---|
| Launch control                                                     |                                  |                                                   |                         |   |
| Activation input                                                   | Analog in #1                     | •                                                 | ]                       |   |
| Activation RPM<br>Cut off RPM<br>I Enable VSS co<br>VSS Limit (Hz) | 1000 *<br>5000 *<br>mtrol<br>5 * | Ignition retard<br>Fuel enrichment                |                         |   |
| Description<br>To activate launch<br>active when the vo            | control select ac                | stivation input. Launc<br>d input is greater thar | h control is<br>h 4.8V. |   |
|                                                                    | Apply                            | OK                                                | Cancel                  |   |

Activation input – wejscie analogowe służące do aktywacji funkcji Launch control,

Min. RPM – minimalne obroty przy których następuje opóźnianie zapłonu i wzbogacanie mieszanki paliwowej.

Cut off RPM – obroty przy których nastąpi obcięcie zapłonu.

Ignition Retard - kąt opóźnienia zapłonu w trakcie procedury startowej,

Fuel Enrichment - wartość dodawana do aktualnej wartości Analog Out,

**Enable VSS control** – aktywuje funkcje automatycznego wyłączania procedury, gdy częstotliwość sygnału z czujnika VSS przekroczy zadaną wartość,

**VSS Limit** – częstotliwość (w Hz) na wejściu *Frequency In*, powyżej której następuje automatyczna deaktywacja funkcji *Launch Control*.

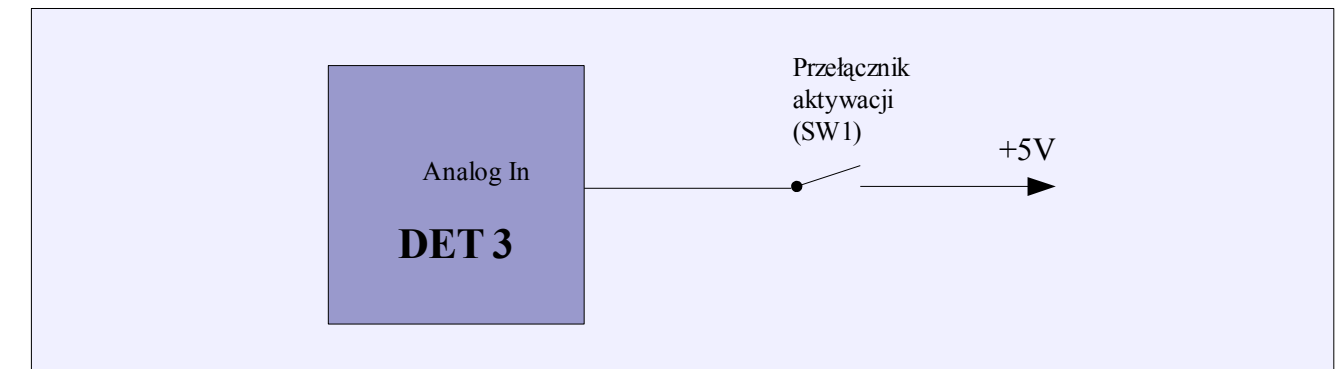

Schemat podłączenia:

Aby aktywować działanie układu należy do wybranego wejścia analogowego przyłożyć napięcie 5V.

#### STRONA 48

#### Oscyloskop

Urządzenie DET3 posiada funkcje analizatora przebiegów sygnału z wejścia Ignition #1 In.

W celu aktywowania tej opcji należy wybrać tryb zapłonu "Scope" (menu *Setup/Ignition configuration*). W trybie tym urządzenie kopiuje sygnał wejściowy na wyjście urządzenia umożliwiając poprawną pracę silnika. Należy podkreślić iz w trybie tym nie ma możliwości modyfikacji kąta zapłonu oraz nie można zapisywać ustawień w pamięci urządzenia (*Make maps permanent*).

W zależności od typu czujnika należy wybrać odpowiedni typ wejścia (*Ignition input type*). Po zaakceptowaniu zmian odblokowana zostanie opcja oscyloskopy umożliwiająca odczyt danych z wejścia Igntion#1 In (menu *Tools/Scope, opcja Get Data*).

| Scope                                               |                                                   |                                                                    | -                            |
|-----------------------------------------------------|---------------------------------------------------|--------------------------------------------------------------------|------------------------------|
| In this mode sensor sign<br>is stored in device mem | nal is copied to the ig<br>lory. This information | ntion outputs, and information a<br>can be obtained using Scope to | bout trigger patterr<br>ool. |
| Ignition input configure                            | ation                                             |                                                                    |                              |
| Ignition input type                                 | VR Sensor adapt                                   | tive threshold                                                     | -                            |
| General                                             | 7000                                              |                                                                    | 15 0                         |
|                                                     | 7000                                              | Maximum retard(deg)                                                | 10 .                         |
| Maximum RPM                                         | 26 1                                              |                                                                    | 15                           |
| Maximum RPM<br>Num signals per 720                  | 35 -                                              | Maximum advance(deg)                                               | 15 -                         |
| Maximum RPM<br>Num signals per 720<br>Max RPM ever  | 35 -                                              | Maximum advance(deg)                                               | 15 -                         |

Aby zanalizować sygnał należy nacisnąć przycisk *Get Data*. W okienku pojawi się przebieg sygnału na wejściu urządzenia. Przebieg przedstawia poprawnie zależności czasowe sygnału natomiast w żaden sposób nie odzwierciedla jego realnej amplitudy!

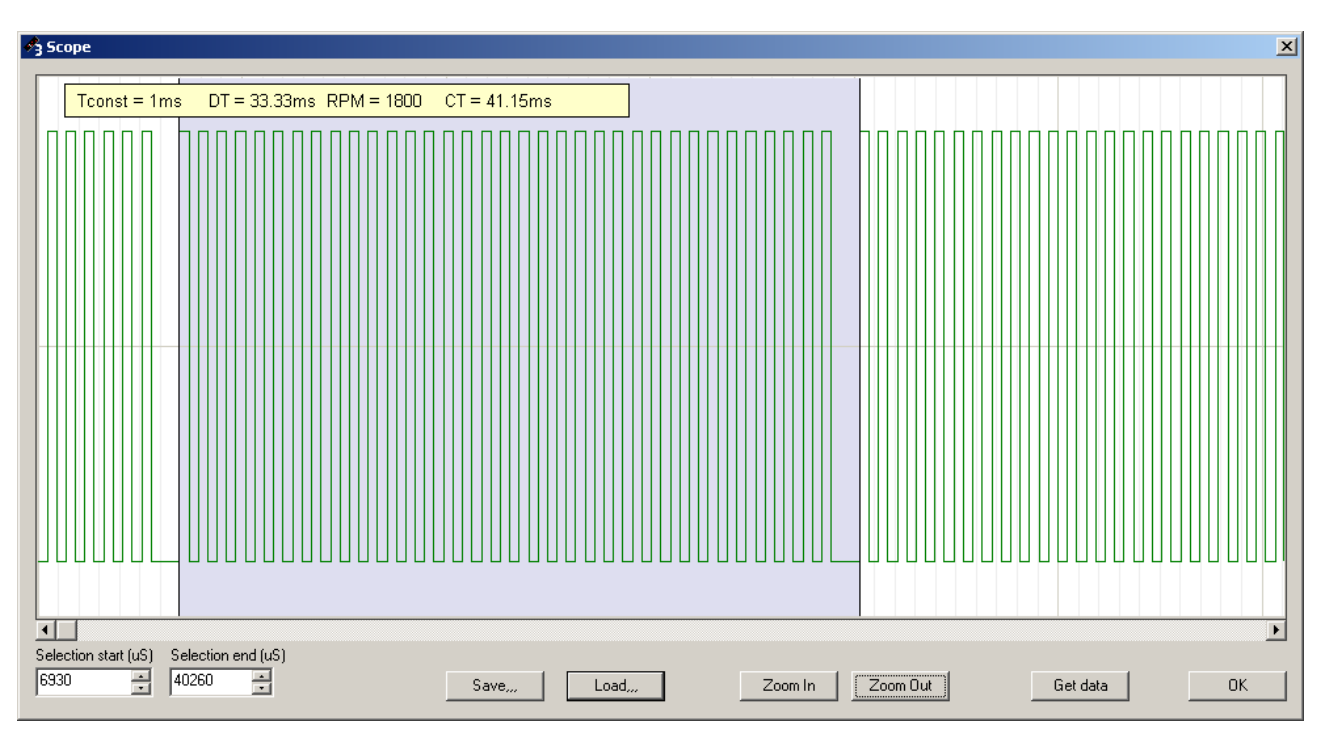

Zaznaczając obszar przebiegu za pomocą myszki, w ramce parametrów pojawiają się informacje na temat zaznaczenia takie jak czas (*DT*), obroty (wartość jest poprawna jeżeli zaznaczony obszar obejmuje przebieg pełnego obrotu wału). Przesuwając kursor myszy po obszarze przebiegu wyświetlany jest aktualny czas (*CT*). Przebieg można też powiększać i pomniejszać za pomocą przycisków (*Zoom In i Zoom Out*). Przebiegi można zapisywać za pomocą przycisku *Save* i ładować za pomocą przycisku *Load*. Przycisk *Get Data* jest aktywny tylko i wyłącznie gdy tryb zapłonu jest "*Scope*".

#### STRONA 49

#### Konwersja analog MAF (0-5V) to MAP

W celu konwersji należy podłączyć przepływomierza do jednego z wejść analogowych, a jako obciążenie podłączyć map sensor.

W poniższym przykładzie przepływomierz podłączony jest do wejścia analogowego #1, natomiast obciążenie do wejścia analogowego #4.

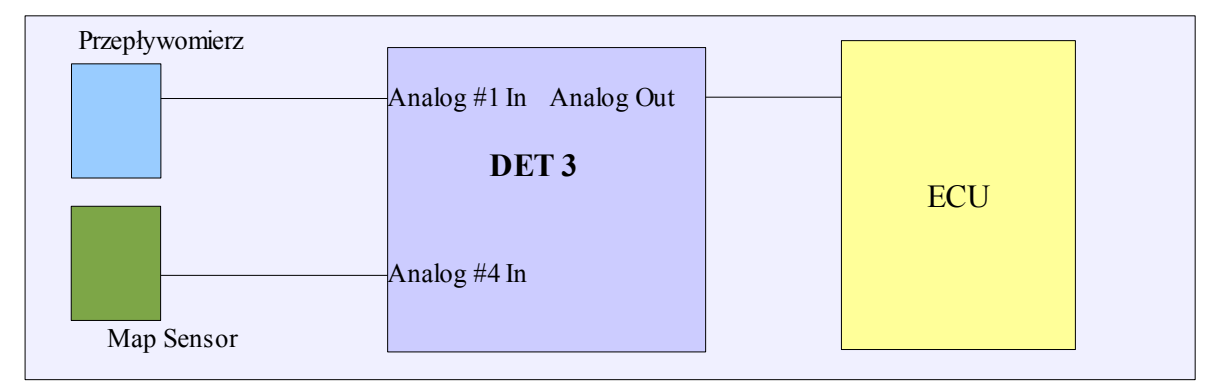

Konfiguracja mapy paliwa oraz wyjścia analogowego na tym etapie powinna wyglądać następująco:

| 🔗 Setup tables                                                                             |                                                                                                 |                  |                                |             |                                     |
|--------------------------------------------------------------------------------------------|-------------------------------------------------------------------------------------------------|------------------|--------------------------------|-------------|-------------------------------------|
| Fuel Table<br>Modify Analog in #1                                                          | PWM Table #1                                                                                    | 🛃 Analo          | og output co                   | nfiguration | ×                                   |
| Load     Analog in #4       Correction #1     Analog in #3       Correction #2     Disable | Load     Analog in #2       Correction #1     Analog in #3       Correction #2     Analog in #4 | Analog<br>Analog | ) Out Min [V]<br>) Out Max [V] | 0.00 ×      | Analog Out Offset [V]               |
| Ignition Table                                                                             | PWM Table #2                                                                                    | Startup          | rce startup out<br>o Value [V] | put value   | Analog signal modification step [V] |
| Correction #1 Analog in #3                                                                 | Correction #1 Analog in #3                                                                      |                  |                                |             |                                     |
| This configuration window allow to configure what signal will ac<br>given table.           | t as deflection, correction and what signal will be modified for                                |                  | _                              |             |                                     |
|                                                                                            | Apply OK Cancel                                                                                 |                  |                                | Apply       | OK Cancel                           |

W dalszej kolejności należy przejść do zakładki LOG, nacisnąć przycisk CLEAR (aby wyczyścić poprzedni log), a następnie należy wykonać przejazd podczas którego nastąpi uczenie się urządzenia. Ważnym jest aby auto miało temperaturę roboczą, oraz aby w trakcie jazdy pokryć jak największe obszar mapy (jazda ze zróżnicowaną prędkością oraz ze zróżnicowanym uchyleniem przepustnicy). Po okresie zbierania danych należy na okienku logowania nacisnąć prawy przycisk myszy i wybrać opcje Convert MAF to MAP. Zostanie utworzona nowa mapa analogowa FUEL MAP, którą należy zapisać w pamięci urządzenia (*MAKE MAPS PERMANENT*). Należy również zmienić ustawienia w opcjach konfiguracji map oraz wyjścia analogowego (ustawić wartość *Analog out offset* na wartość 2.490V oraz wartość *Modified* .na ZERO)

| 🐴 Setup tables                  |                                              |                         |                                             | × |                             |                                     |
|---------------------------------|----------------------------------------------|-------------------------|---------------------------------------------|---|-----------------------------|-------------------------------------|
| Fuel Table<br>Modify            | Zero                                         | PWM Table #1-           |                                             |   | Analog output configuration | X                                   |
| Load                            | Analog in #4                                 | Load                    | Analog in #2                                | 1 |                             |                                     |
| Correction #1                   | Analog in #3                                 | Correction #1           | Analog in #3                                | 1 | Analog Out Min [V]          | Analog Out Offset [V] 2.49 📑        |
| Correction #2                   | Disable                                      | Correction #2           | Analog in #4                                | ] | Analog Out Max [V] 5.00 👻   |                                     |
| Ignition Table                  |                                              | - PWM Table #2-         |                                             |   | Force startup output value  | Analog signal modification step [V] |
| Load                            | Analog in #2                                 | Load                    | Analog in #2                                | ] | Startup Value [V] 0.00 🛨    | 0.0195V 💌                           |
| Correction #1                   | Analog in #3                                 | Correction #1           | Analog in #3                                | ] |                             |                                     |
| Correction #2                   | Analog in #4                                 | Correction #2           | Analog in #4                                | ] |                             |                                     |
| This configuration given table. | window allow to configure what signal will a | ct as deflection, corre | action and what signal will be modified for |   |                             |                                     |
| ]                               |                                              | A                       | pply OK Cancel                              |   | Apply                       | OK Cancel                           |

W razie potrzeby dokonujemy poprawek w mapie (szczególnie należy zwrócić uwagę na wolne obroty) .

.

Dodatkowo stosując czujnik temperatury powietrza w kolektorze ssącym, możemy dokonać korekcji dawki paliwa w zależności od temperatury zasysanego powietrza (wraz ze wzrostem temperatury zasysanego powietrza należy obniżyć dawkę paliwa).

#### Uwaga !

W niektórych samochodach komputer dokonuje sprawdzenia wartości sygnału z przepływomierza zaraz po uruchomieniu (np. BMW). DET 3 potrzebuje około 6ms na inicjalizację. W tym czasie na wyjściu analogowym jest wartość wejścia analogowego.
W naszym przypadku będzie to 0V. Aby uniknąć błędu komputera należy w konfiguracji urządzenia ustawić *Force Startup Output Value*, a następnie ustawić w polu *Startup Value* wartość napięcia jakie pojawia się na przepływomierzu w momencie przekręcania kluczyka.

#### Konwersja przepływomierza częstotliwościowego na MAP sensor analogowy

W celu konwersji należy podłączyć przepływomierz częstotliwościowy do wejścia Frequency In, a do jednego z wejść analogowych jako obciążenie podłączyć map sensor. W wiekszości przypadków podpięcie przepływomierza częstotliwościowego będzie wymagało rezystora "pullup" na wejściu.

W poniższym przykładzie obciążenie podłączone jest do wejścia analogowego #4.

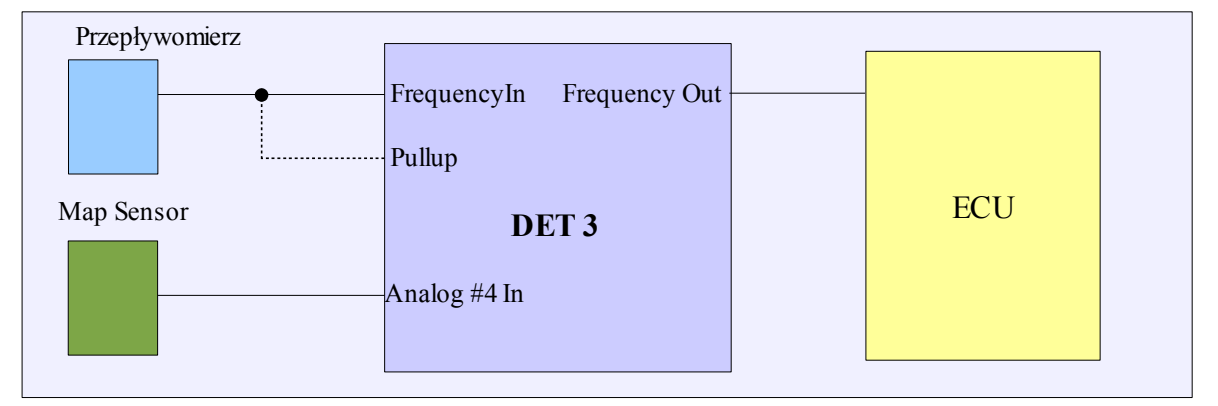

Konfiguracja mapy paliwa oraz wyjścia analogowego na tym etapie powinna wyglądać następująco:

| 😚 Setup tables                                                               |                                                                   |                                                                                                    |
|------------------------------------------------------------------------------|-------------------------------------------------------------------|----------------------------------------------------------------------------------------------------|
| Fuel Table<br>Modify Frequency                                               | - PWM Table #1                                                    | S Frequency configuration                                                                                                    |
| Load Analog in #4                                                            | Load Analog in #2                                                 | Frequency modification type                                                                                                    |
| Correction #1 Analog in #3                                                   | Correction #1 Analog in #3                                        | Modify frequency input (fuel map, linear)                                                                                                    |
| Correction #2 Disable                                                        | Correction #2 Analog in #4                                        | This mode is used for frequency signal modification. The frequency is clamped to<br>Freq. May and Freq. Min value, and modified (in additive wait) using Fuel Man. |
| Ignition Table                                                               | PWM Table #2                                                      | table. Base unit is the minimal step in Hjertz of modification.                                                                                                    |
| Load Analog in #2                                                            | Load Analog in #2                                                 |                                                                                                    |
| Correction #1 Analog in #3                                                   | Correction #1 Analog in #3                                        | Parameters                                                                                                    |
| Correction #2 Analog in #4                                                   | Correction #2 Analog in #4                                        | Freq. Min(Hz) 1 Freq. Max(Hz) 2200                                                                                                    |
| This configuration window allow to configure what signal will a given table. | ct as deflection, correction and what signal will be modified for | Base unit[Hz] 2 😴 RPM Multiplier 0.250 🛫                                                                                                    |
|                                                                              |                                                                   |                                                                                                    |
|                                                                              | Apply OK Cancel                                                   | Apply OK Cancel                                                                                                    |

W dalszej kolejności należy przejść do zakładki LOG, nacisnąć przycisk CLEAR (aby wyczyścić poprzedni log), a następnie należy wykonać przejazd podczas którego nastąpi uczenie się urządzenia. Ważnym jest aby auto miało temperaturę roboczą, oraz aby w trakcie jazdy pokryć jak największe obszar mapy (jazda ze zróżnicowaną prędkością oraz ze zróżnicowanym uchyleniem przepustnicy). Po okresie zbierania danych należy na okienku logowania nacisnąć prawy przycisk myszy i wybrać opcje Convert FREQ MAF to MAP. Zostanie utworzona nowa mapa FUEL MAP, którą należy zapisać w pamięci urządzenia (*Make map permanent*). Należy również zmienić ustawienia w opcjach konfiguracji map oraz wyjścia częstotliwościowego.

| 🐴 Setup tables                                                               |                                                          |                                                                   |                | × |                                                                                                    |
|------------------------------------------------------------------------------|----------------------------------------------------------|-------------------------------------------------------------------|----------------|---|----------------------------------------------------------------------------------------------------|
| Fuel Table<br>Modify<br>Load<br>Correction #1<br>Correction #2               | Zero       Analog in #4       Analog in #3       Disable | PWM Table #1-<br>Load<br>Correction #1<br>Correction #2           | Analog in #2   |   | Frequency configuration         Frequency modification type         Generate frequency output (fuel map, non linear)         This mode is used for frequency MAF to MAP conversion. The output signal is generated based on Fuel Map. |
| Load<br>Correction #1<br>Correction #2<br>This configuration<br>given table. | Analog in #2                                             | Load<br>Correction #1<br>Correction #2<br>et as deflection, corre | Analog in #2   |   | Parameters       Freq. Min[Hz]       1       *       Base unit[Hz]       2       *       RPM Multiplier                                                                                                    |
|                                                                              |                                                          | A                                                                 | pply OK Cancel |   | Apply OK Cancel                                                                                                    |

W razie potrzeby dokonujemy poprawek w mapie (szczególnie należy zwrócić uwagę na wolne obroty).

Dodatkowo stosując czujnik temperatury powietrza w kolektorze ssącym, możemy dokonać korekcji dawki paliwa w zależności od temperatury zasysanego powietrza (wraz ze wzrostem temperatury zasysanego powietrza należy obniżyć dawkę paliwa).